## <u>Remotely operated robotic telescopes – the MicroObservatory Robotic Telescope</u> <u>Network</u>

Updated 2024 February 17

Please note that while you may use HOPS and ExoClock on-line analysis to process MicroObservatory observations do not submit your observations to the ExoClock database. The reason for this is that multiple observers may submit results of their analysis of the same set of observations which is causing some confusion.

However, you can upload your results to the <u>Exoplanet Transit Database (ETD)</u> To do so;

- Select 'How to contribute to ETD on the above-mentioned page
- Select 'Use on-line protocol'
- Follow the instructions to load data to both TRESCA and the ETC

### Contents

- 1.0 Introduction
- 2.0 Accessing the network
- 3.0 Target selection
- 4.0 Downloading images and dark frames (for off-line analysis)
- 5.0 Using AstroImageJ to produce a transit light-curve of WASP-43b
- 6.0 Uploading results to the Exoplanet Transit Database (ETD)
- 7.0 MicoObservatory data

#### 1.0 Introduction

This project is identified as; **EXPLOIT 103 – MicroObservatory Robotic Telescope** on the <u>EXoPLanet Orbit REsearch (EXPLORE) webpage</u> together with links to AstroImageJ tutorials.

This tutorial refers to WASP-12b and then switches to WASP-43b due to problems with obtaining good images for the former. A finder chart is shown in Figure 1.1

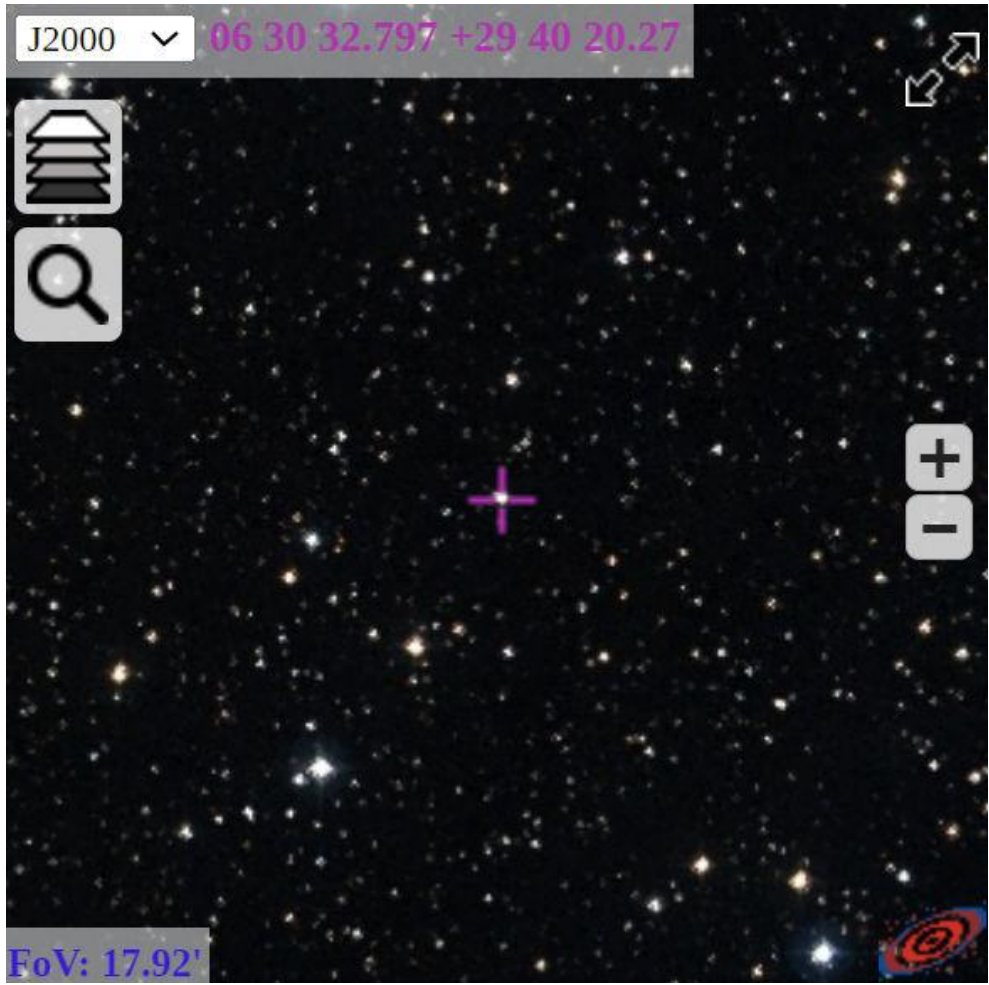

Figure 1.1 WASP-12b finder chart

Credit ExoClock

WASP-12b data can be found on the exoplanets.org website <u>here</u>. It is located at RA 06:30:12.794, Dec +29:40:20.2

## 2.0 Accessing the network

I must thank Martin Fowler for his considerable help with this project.

The network is operated by the <u>Harvard and Smithsonian Center for Astrophysics</u> and can be found <u>here</u>. The exoplanet section is accessed by clicking on the 'DIY Planet Search' button in the bottom right-hand corner of the home page – Figure 2.1

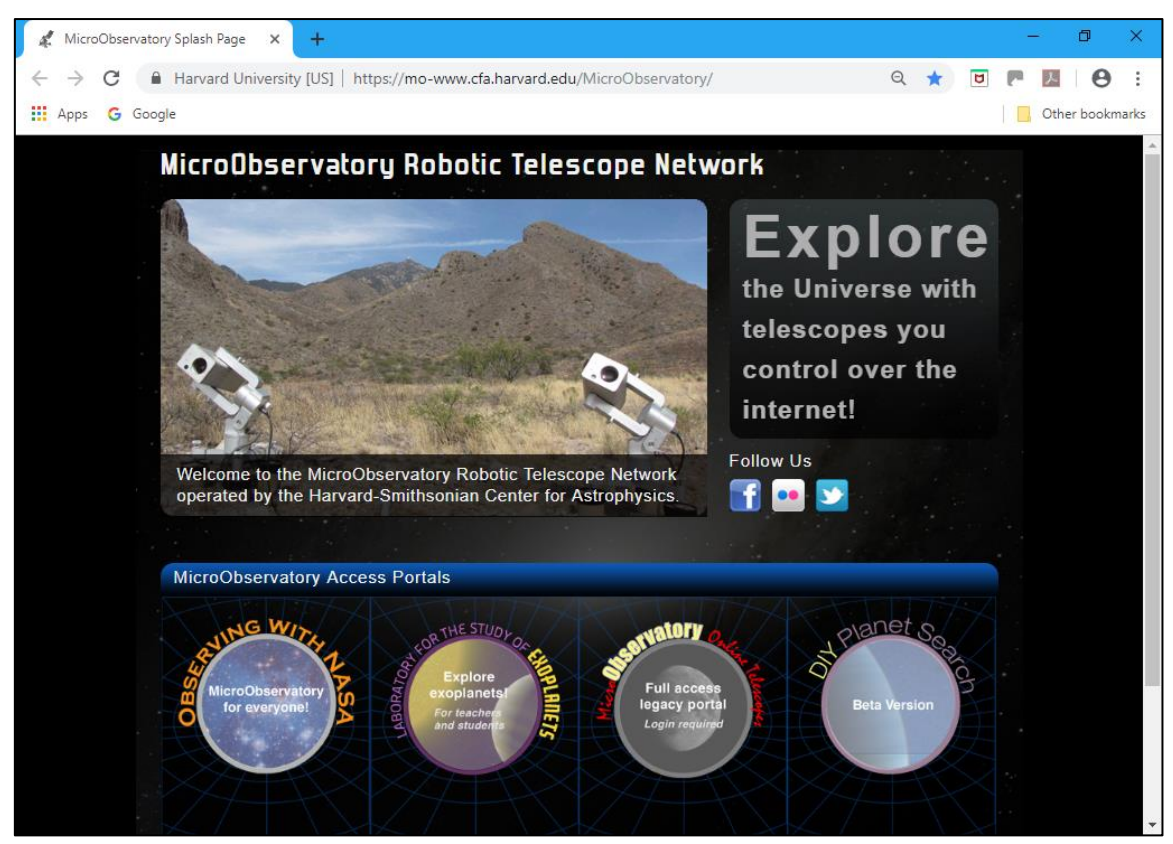

Figure 2.1 Robotic telescope home page.

This brings up the Log in/Register screen – Figure 2.2

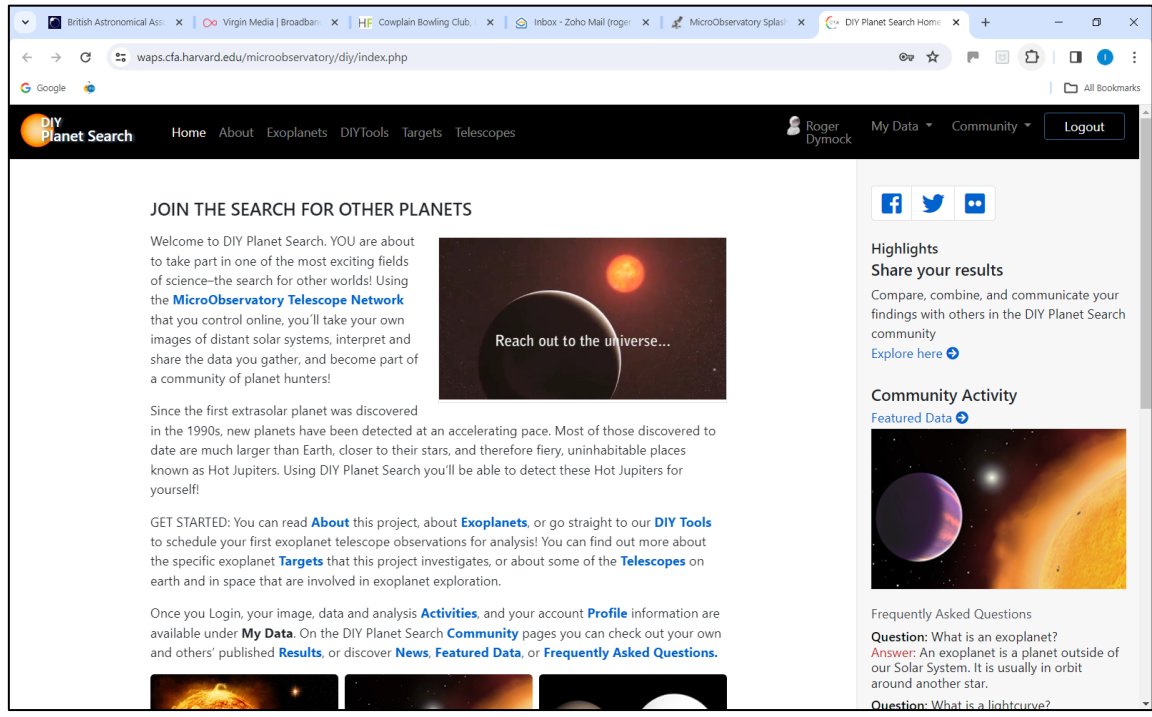

Figure 2.2. Log in/Register screen

## **3.0** Target selection

After logging and selecting DIYTools the screen shown in Figure 3.1 is presented which shows targets for the current month.

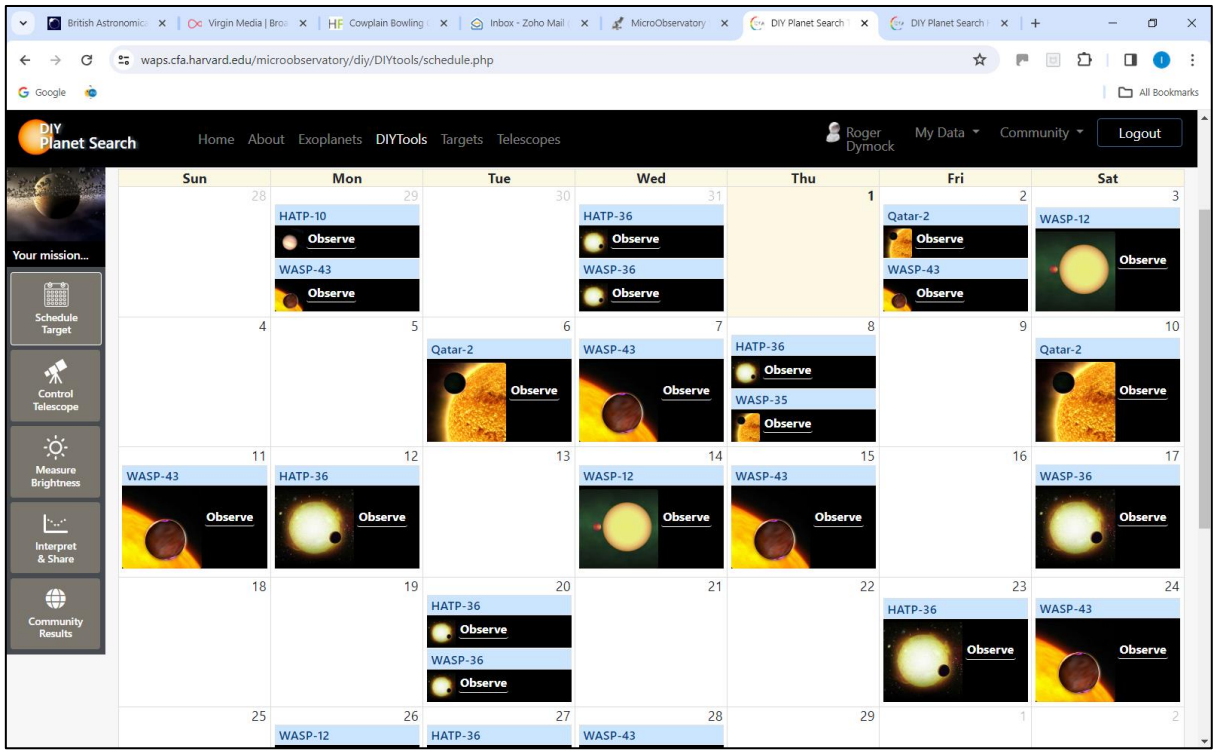

Figure 3.1. Targets for current month

WASP-12 was selected on February  $3^{rd}$  and  $14^{th}$ . The next step is to set up the observing run by clicking on 'Observe' for that object. This opens the Control the Telescope page – Figure 3.2.

| British Astr                                              | ronomica 🗙 📔 🔀 Virgin M                                                                                                    | Aedia   Broa 🗙   HF Cowplain Bowlin                                                                                                    | g 🛛 🗙 📔 🍙 Inbox - Zoho Mai                                                                                                    | I 🗙 📔 煮 MicroObservatory - 🗙      | 🕞 DIY Planet Search 🗆 🗙 | OIY Planet Search  | ×   + –                   | ٥       |
|-----------------------------------------------------------|----------------------------------------------------------------------------------------------------|----------------------------------------------------------------------------------------------------|----------------------------------------------------------------------------------------------------|-----------------------------------|-------------------------|--------------------|---------------------------|---------|
| ← → C                                                     | 25 waps.cfa.harvard.ed                                                                                                    | du/microobservatory/diy/DIYtools                                                                                                    | /control_telescope.php                                                                                                    |                                   |                         | ९ 🕁                | 0 C 🗉 🤊                   | 0       |
| Ġ Google  🧔                                               |                                                                                                    |                                                                                                    |                                                                                                    |                                   |                         |                    |                           | l Bookm |
| DIY<br>Planet Search                                      |                                                                                                    | planets <b>DIYTools</b> Targets Telescope                                                                                                    |                                                                                                    |                                   |                         | Seger My<br>Dymock | y Data 🔻 Community 👻 🛛 Lo | gout    |
| au mission<br>Schedule<br>Schedule<br>Target<br>Michaeses | Control the Telesco<br>Adjust Your Telescop<br>The options you choose v<br>Control the Telescope<br>Choose Time Selec<br>Current Target: WAS<br>Choose from the availa<br>Telescope: Cecilia in | e Settings<br>will be sent to the telescope and it will to<br>Tutorial<br>t Settings<br>P-12<br>ble observation times, or select ALL HO<br>Amado, AZ, Mountain Standard Ti | ke your image tonight using the your image tonight using the use of the second second se | ese settings.<br>taset of images. |                         |                    |                           |         |
| Interpret<br>& Share                                      | Selected                                                                                                    |                                                                                                    |                                                                                                    |                                   |                         |                    |                           |         |
|                                                           |                                                                                                    | Hours                                                                                                    |                                                                                                    |                                   | Minutes                 |                    |                           |         |
|                                                           |                                                                                                    |                                                                                                    |                                                                                                    |                                   |                         |                    |                           |         |
|                                                           | 09 PM                                                                                                    | 10 PM                                                                                                    | 11 PM                                                                                                    |                                   |                         |                    |                           |         |
|                                                           | 12 AM                                                                                                    | 01 AM                                                                                                    | 02 AM                                                                                                    |                                   |                         |                    |                           |         |
|                                                           | 03 AM                                                                                                    | 04 AM                                                                                                    | 05 AM                                                                                                    |                                   |                         |                    |                           |         |
|                                                           |                                                                                                    | All Hours                                                                                                    |                                                                                                    |                                   |                         |                    |                           |         |
|                                                           |                                                                                                    |                                                                                                    |                                                                                                    |                                   | All Minutes             |                    |                           |         |

Figure 3.2. Control the Telescope

Under the 'Choose Time' tab select 'All Hours' which switches to the 'Select Settings' tab – Figure 3.3. Input the Exposure time and Filter as suggested (they may already be set to the appropriate values).

| British Astr                                   | nomic: 🗴 🗠 Virgin Media   Brox 🗴   HF Cowplain Bowling 🗴   🌚 Inbox - Zoho Mail 🗴   🦿 MicroObservatory 🗴 💇 DIY Planet Search 🗙                                                                                                    | 🔄 DIY Planet Search 🗉 🗙 📔 🕂  | - o ×                      |
|------------------------------------------------|----------------------------------------------------------------------------------------------------|------------------------------|----------------------------|
| $\leftarrow \  \   \rightarrow \  \   {\tt G}$ | waps.cfa.harvard.edu/microobservatory/diy/DIYtools/control_telescope.php                                                                                                    | ९ 🖈 🏲 🗉                      | ប់ 🔲 🕕 :                   |
| Ġ Google 🧔                                     |                                                                                                    |                              | All Bookmarks              |
| Planet Search                                  | Home About Exoplanets DYTools Targets Telescopes                                                                                                    | Soger My Data - Co<br>Dymock | mmunity - Logout           |
|                                                | Control the Telescope Tutorial                                                                                                    |                              |                            |
| Your mixedon.                                  | Choose Time         Select Settings           Current Target:         WASP-12           Choose an appropriate exposure time and filter settings.         Telescope: Cecilia in Amado, AZ, Mountain Standard Time           Time zone in Amado, AZ (GMT-7) Thursday 1st of February 2024 06:58:17 AM         Selected Date: 2024-02-03           Selected Time:         All available hours |                              |                            |
| ()<br>Community                                | Exposure Filter                                                                                                    |                              |                            |
| Results                                        | 30 seconds     O       60 seconds     •                                                                                                    | ۲                            |                            |
|                                                | Terms of Use Privacy Kids Online Privacy Statement Contact Us Help DIY Raw Start of NASK: Universe of Learning supported by NASK Award MARCEACEAS to be Space Telecope Science Institute, working in partnership with Callech/IVAC,                                                                                                    | Take Image                   | CENTER FOR<br>ASTROPHYSICS |

Figure 3.3. DIY Tools page 'Select Settings' tab.

Repeat the above for each target selected.

Clicking on 'Take Image' in the bottom right-hand corner of the screen displays the target and number of images to the left of that button. Images should be available within three days. Selecting 'My Data/Activities' at the top of the page opens the page shown in Figure 3.4.

| 💌 📓 British Astronomic: X   Oc Virgin Media   Bros X   HF Cowplain Bowling ( X   🔄 Inbox - Zoho Mail ( X   🦧 MicroObservatory ( X ) 💮 DIY Planet Search ( X                                                                                                    | PDIY Planet Search   X   + - 🗇 X                                                                              |
|----------------------------------------------------------------------------------------------------|----------------------------------------------------------------------------------------------------|
| ← → ♂ C 🖏 waps.cfa.harvard.edu/microobservatory/diy/activities.php                                                                                                    | * 🖪 🖬 🛛 🛪                                                                                                    |
| G Google 💩                                                                                                    | All Bookmarks                                                                                                 |
| Planet Search Home About Exoplanets DIVTools Targets Telescopes                                                                                                    | My Data 👻 Community 👻 Logout                                                                                  |
| Activities                                                                                                    |                                                                                                    |
| Begin your search using the DIY tools to collect and analyze your own images. You can work alone<br>or with a group to investigate a few data points or an entire transit event. Gather and save data and<br>information about your planets in "My Planet" search. | Highlights<br>Share your results                                                                              |
| Compare, combine, and communicate your findings with others on the DIY Planet Search<br>Community page. Here, you can also follow the development of scientists in their search for<br>habitable planets.                                                          | Compare, combine, and communicate your findings with others in the DIY Planet Search community Explore here • |
| My Activities                                                                                                    | Community Activity                                                                                            |
| Images (1252 Collected)     Data Points (427 Collected)                                                                                                    | Featured Data 🔊                                                                                               |
| > Images Collected                                                                                                    |                                                                                                    |
| > Pending (103 Images)                                                                                                    |                                                                                                    |
| Current (Last 5 Days 0 Images)                                                                                                    | Frequently Asked Questions                                                                                    |
| > Past (1149 Images)                                                                                                    | Question: What is an exoplanet?                                                                               |
| > Data Points Collected (427 points)                                                                                                    | our Solar System. It is usually in orbit<br>around another star.                                              |
|                                                                                                    | • · · · · · · · · · · · · · · · · · · ·                                                                       |

Figure 3.4. Activity status page.

## 4.0 Downloading images and dark frames (for off-line analysis)

Images can be analysed on-line but this tutorial covers downloading the images and analysing them using AstroImageJ

## 4.1 Downloading images – the less time-consuming method

There are time consuming and somewhat less time-consuming methods but only the latter will be covered here My thanks to Martin Fowler for his advice as on the latter.

A list of images and dark frames can be found at (<u>http://mo-</u> www.cfa.harvard.edu/MicroObservatoryLegacy/ControlCenter/index.html) – Figure 4.1

| V & MicroObservatory Telescope Conti X +                     |                                            |           |                     |                                                                                                    |                  |       | - 0 ×   |
|--------------------------------------------------------------|--------------------------------------------|-----------|---------------------|----------------------------------------------------------------------------------------------------|------------------|-------|---------|
| ← → C := mo-www.cfa.harvard.edu/MicroObse                    | ervatoryLegacy/ControlCenter/index.html    |           |                     |                                                                                                    | ☆                | e 🗉 🖸 | ) 🖬 🕕 : |
| G conde                                                      |                                            |           |                     |                                                                                                    |                  |       |         |
|                                                              |                                            |           |                     |                                                                                                    |                  |       |         |
| SELECT TEL                                                   | ESCOPE SITE                                |           |                     |                                                                                                    |                  |       |         |
|                                                              |                                            | Telescope | Local Weather       | Telescope Status                                                                                                | View Queue       |       |         |
|                                                              |                                            | Annie     | Cambridge, MA       | Offline                                                                                                    | 99 entries       |       |         |
|                                                              | First check                                | Ben       | Amado, AZ           | Online                                                                                                    | <u>6 entries</u> |       |         |
| select 'scope                                                | weather                                    | Cecilia   | Amado, AZ           | Online                                                                                                    | 9 entries        |       |         |
| what's up                                                    |                                            | Donald    | Cerro Tololo, Chile | Offline                                                                                                    | 90 entries       |       |         |
| settings                                                     |                                            | Ed        | Cambridge, MA       | Online                                                                                                    | 7 entries        |       |         |
| trouble shoot<br>file report<br>challenges<br>lounge<br>home | Then click on map site to select telescope | R.S.      |                     | No. of the second second second second second second second second second second second second second second se |                  |       |         |
|                                                              |                                            |           |                     |                                                                                                    |                  |       |         |

Figure 4.1. Control center

To obtain your images select 'get images' from the list on the left of the page. Under Data Range select the period and required object - in this example Past 10 Days and WASP-12b – Figure 4.2.

| ✓ ✔ MicroObservatory Telescope Contr × +             |                            |                               |                |               |                  |                        |        |               |           |      |             |                                                                                                    |           | - | ٥        | ×        |
|------------------------------------------------------|----------------------------|-------------------------------|----------------|---------------|------------------|------------------------|--------|---------------|-----------|------|-------------|----------------------------------------------------------------------------------------------------|-----------|---|----------|----------|
| ← → C 😁 mo-www.cfa.harvard.edu,                      | /MicroObservatoryLegacy/Co | ontrolCenter/index.htm        | h              |               |                  |                        |        |               |           |      | ☆           | Į.                                                                                                    | <u>ت</u>  |   | 0        | :        |
| G Google 🔹                                           |                            |                               |                |               |                  |                        |        |               |           |      |             |                                                                                                    |           |   | All Book | marks    |
|                                                      |                            |                               |                |               |                  | di la                  |        |               | A Con     |      | - Mark      | No. of the second second secon |           |   |          | <b>^</b> |
| <u> </u>                                             | Date Range                 | Past 1                        | 0 Days         |               |                  | Past 2                 | 0 Days |               |           | Past | 30 Days     |                                                                                                    |           |   |          |          |
| select 'scope                                        | WASP-12                    |                               |                |               |                  |                        |        |               |           |      |             |                                                                                                    | •         | ) |          |          |
| what's up<br>settings<br>get images<br>trouble-shoot | lmage<br>Filename          | <u>Date &amp; Time (UT)</u> ▼ | Open<br>JS9/4L | FITS<br>Image | Field<br>of View | Exposure<br>Time (sec) | Filter | <u>Object</u> | Telescope | Site | <u>User</u> | Size<br>(KB)                                                                                                    | Weather   |   |          |          |
| file report                                          | WASP-12240204093615        | 04-Feb-2024 09:36:15          | <u>JS9/4L</u>  |               | Main             | 60.00                  | Clear  | WASP-12       | Cecilia   | AZ   | moguest     | 139                                                                                                    | 94% Clear |   |          |          |
| challenges<br>lounge<br>home                         | WASP-12240204093315        | 04-Feb-2024 09:33:15          | <u>JS9/4L</u>  |               | Main             | 60.00                  | Clear  | WASP-12       | Cecilia   | AZ   | moguest     | 134                                                                                                    | 94% Clear |   |          |          |
|                                                      | WASP-12240204093016        | 04-Feb-2024 09:30:16          | <u>JS9/4L</u>  |               | Main             | 60.00                  | Clear  | WASP-12       | Cecilia   | AZ   | moguest     | 131                                                                                                    | 94% Clear |   |          |          |
|                                                      | WASP-12240204092715        | 04-Feb-2024 09:27:15          | <u>JS9/4L</u>  |               | Main             | 60.00                  | Clear  | WASP-12       | Cecilia   | AZ   | moguest     | 128                                                                                                    | 91% Clear |   |          |          |
|                                                      | WASP-12240204092416        | 04-Feb-2024 09:24:16          | <u>JS9/4L</u>  |               | Main             | 60.00                  | Clear  | WASP-12       | Ed        | ма   | moguest     | 266                                                                                                    | 9% Clear  |   |          |          |
|                                                      | WASP-12240204092415        | 04-Feb-2024 09:24:15          | <u>JS9/4L</u>  |               | Main             | 60.00                  | Clear  | WASP-12       | Cecilia   | AZ   | moguest     | 133                                                                                                    | 91% Clear |   |          |          |
|                                                      | WASP-12240204092116        | 04-Feb-2024 09:21:16          | <u>JS9/4L</u>  |               | Main             | 60.00                  | Clear  | WASP-12       | Ed        | ма   | moguest     | 230                                                                                                    | 9% Clear  |   |          |          |
|                                                      | WASP-12240204092115        | 04-Feb-2024 09:21:15          | <u>JS9/4L</u>  |               | Main             | 60.00                  | Clear  | WASP-12       | Cecilia   | AZ   | moguest     | 134                                                                                                    | 91% Clear |   |          |          |
|                                                      | WASP-12240204091817        | 04-Feb-2024 09:18:17          | <u>JS9/4L</u>  |               | Main             | 60.00                  | Clear  | WASP-12       | Ed        | МА   | moguest     | 266                                                                                                    | 9% Clear  |   |          |          |
|                                                      | WASP-12240204091815        | 04-Feb-2024 09:18:15          | <u>JS9/4L</u>  |               | Main             | 60.00                  | Clear  | WASP-12       | Cecilia   | AZ   | moguest     | 129                                                                                                    | 91% Clear |   |          |          |
| BACK TO<br>TOP                                       | WASP-12240204091516        | 04-Feb-2024 09:15:16          | JS9/4L         |               | Main             | 60.00                  | Clear  | WASP-12       | Ed        | MA   | moquest     | 262                                                                                                    | 9% Clear  |   |          | -        |

Figure 4.2. Image list

Unfortunately, the images still have to be downloaded one at a time but the number of mouse clicks required is much reduced. However, it does allow each image to be examined and accepted or discarded as necessary.

Example folder set-up for AstroImageJ;

- Widows(C:)/Astro/AstroImageJ 5/AstroImageJ
  - WASP-12b/2024 Feb 04
    - Calibration Files/Darks
    - Master Calibration Files
    - Raw Science Files

To review and download images;

- click on the object name in the Image Filename column to bring up the image shown in Figure 4.3
- right click on the image name in the top right-hand corner
- select Save link as from the drop down window
- save to the required folder
- click on the next image and etc.

The MicroObservatory takes an image every 2 minutes so for WASP-12b with a transit duration of 3 hours and adding 1 hour before and 1 after would give around 150 images.

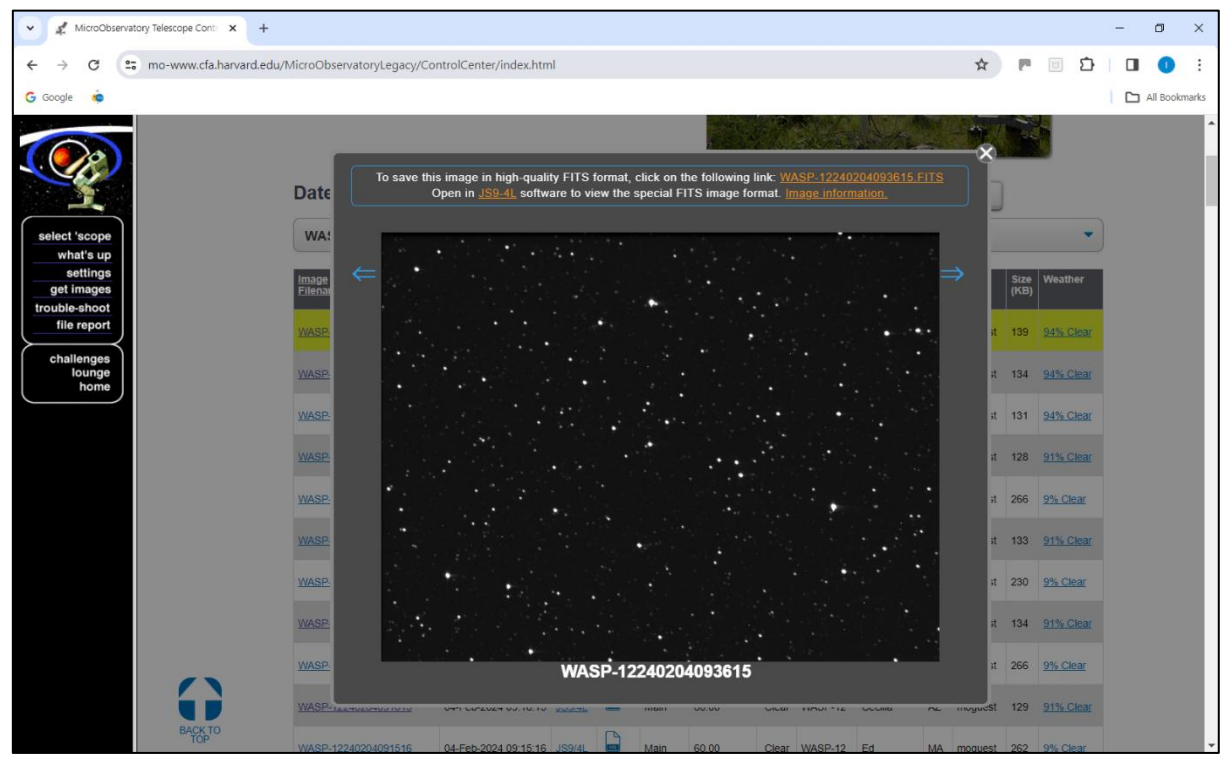

Figure 4.3. FITS image

To download dark frames;

- select Past 10 days and Dark-C-
- select 10 dark frames around the date of observation, ensuring they have the same exposure times as your images and are listed as 'Opaque'
- click on Dark-C-etc in the Image Filename column

- save to Calibration Files/Darks

- click on the next image and etc. until a total of 10 have been saved

### 5.0 Using AstroImageJ to produce a transit light-curve of WASP-12b

This section refers to the <u>'Workflow based Guide to using AstroImageJ for Exoplanet Transit</u> <u>Photometry</u>' by Richard Lee. Rather than repeat all the details here please refer to that for a full description of the process.

Notes below are specific to the MicroObservatory and WASP-12b referring to sections in the above-mentioned guide

2.3.4. Set up a New Observatory Location

In the observatories.txt file add details for the MicroObservatory

MicroObservatory31.68-110.881268In the DP Coordinates Converter window select MicroObservatory in the Observatory ID<br/>drop down and set the Time Zone UTC Offset to -7-7Set;Gain (e/ADU)53.6Readout noise15 electrons

Dark current (e-/s/pix) 15 electrons/pixel/sec

3.2.1 If not previously selected then select MicroObservatory in the Observatory ID dropdown and set UTC offset to -7 - Figure 5.1

| 📌 DP Coordin              | ate Con                              | verter                                 |                                   |                   |                           |                                 |                               | – 🗆 X                                |
|---------------------------|--------------------------------------|----------------------------------------|-----------------------------------|-------------------|---------------------------|---------------------------------|-------------------------------|--------------------------------------|
| ile Preference            | es Netv                              | vork Help                              |                                   |                   |                           |                                 |                               |                                      |
| Current UTC<br>UTC: 2024- | C-based<br>-02-06<br>iject ID (      | Time<br>15:24:02<br>or SS Object)      | Local: 2024-02-0                  | 16                | 08:24:02<br>Observat      | JD: 246034                      | 47.141691                     | LST: 17:05:35                        |
| WASP-12b                  |                                      |                                        | UTC offset:                       | -7                | MicroOb                   | servatory                       |                               | ~                                    |
| Target Prop               | per Moti                             | on (mas/yr)                            | Ge                                | ograpi            | nic Location of           | Observatory                     |                               |                                      |
| pmRA: -1.5                | 519                                  | pmDec: -6.7                            | '61 Lo                            | n: -11            | 0:52:48                   | Lat: +31:40                     | ):48                          | Alt: 1268                            |
| Standard Co               | oordinat                             | tes J2000 E                            | quatorial                         |                   |                           | J2                              | 2000 Ecliptic                 |                                      |
| SIMBAD                    | RA: 06:3                             | 30:32.797                              | Dec: +29:40:20                    | .26               | Lon: 9                    | 6:40:20.37                      | Lat: 0                        | 06:24:34.96                          |
|                           |                                      | B1950 E                                | quatorial                         |                   |                           |                                 | Galactic                      |                                      |
| Sky-Map                   | RA: 06:2                             | 27:21.276                              | Dec: +29:42:26                    | .86               | Lon: 1                    | 84:04:58.84                     | Lat                           | 08:56:11.25                          |
| Epoch of Int              | terest —<br>d Time -                 |                                        |                                   |                   |                           |                                 |                               |                                      |
| Now                       | UTC:                                 | 2023-12-31                             | 06:52:20 UT                       |                   | 18:27                     | JD: 246030                      | 09.786347                     | LST: 06:06:37                        |
| Lock                      | Local:                               | 2023-12-30                             | 23:52:20                          |                   | 06:26                     | HJD: 246030                     | 09.791986                     | dT: 00:08:07                         |
| Dynamical                 | Time -                               |                                        |                                   |                   |                           |                                 |                               |                                      |
| Update 🤇                  | AI                                   | uto 🗹 Leap-seo                         | cs: 41.7                          | 0                 | SU/internal 🗌             | BJD: 246030                     | 9.792830                      | dT: 00:09:20                         |
|                           |                                      | Equatorial                             |                                   |                   |                           | Ecli                            | iptic                         |                                      |
| RA: 06:3                  | 2:05.90                              | B Dec: +                               | 29:39:21.77                       |                   | Lon: 97:00:43             | .17                             | Lat: 06:24                    | 4:53.89                              |
| Alt: 84:09                | 9:37.89                              | Horizontal Az: 1                       | 08:37:20.08                       | D                 | Direction -<br>ir: E HA:  | Hour Angle - 2<br>-00:25:29 Z   | Zenith Distar<br>2D: 05:50:22 | AM: 1.0052                           |
| Phase - Alt               | titude - F<br>Moon<br>33.38<br>51.08 | Proximity<br>Mercury<br>Down<br>162.62 | Venus Ma<br>Down Do<br>143.82 168 | ars<br>wn<br>8.24 | Jupiter<br>33.48<br>61.87 | Saturn Ur<br>Down 4<br>123.67 4 | ranus Ne<br>7.40 D<br>7.85 10 | eptune Pluto<br>bown<br>02.04 157.74 |
|                           |                                      |                                        |                                   |                   |                           |                                 |                               |                                      |

Figure 5.1 Selection of MicroObservatory and Time zone

3.2.2 Input Observer and Equipment Details in the Observation Planner

| Select Plugins/AstroApps/Ru  | n Planner App                               |
|------------------------------|---------------------------------------------|
| Observer Tab                 |                                             |
| Telescope Short Description; | Cecilia                                     |
| Telescope Full Description;  | Maksutov reflector                          |
| Aperture (mm);               | 152                                         |
| Focal length (MM);           | 550                                         |
| Camera;                      | KAF 1402ME,                                 |
| Pixel size (H) (um)          | 6.8 microns binned 2x2 to 13.6x13.6 microns |
| Pixel size (V) (um)          | 6.8 microns binned 2x2 to 13.6x13.6 microns |
| Array Size (H) (pixels)      | 650 (1317 binned 2x)                        |
| Array Size (V) (pixels)      | 500 (1035 binned 2x)                        |
|                              |                                             |

Click on Update Params to update Derived Parameters boxesPixel Size (arcsec)5.1, 5.1Field-of-View (arcmin)55.25,42.5

Click on Save

| Target Tab   |                                    |
|--------------|------------------------------------|
| Catalogue Qu | ery Settings;                      |
| Object ID;   | WASP-12b                           |
| RA;          | 06:30:12.8                         |
| Dec:         | +29:40:20.2                        |
| FOV          | 50                                 |
| Limit        | 13 (WASP-12b is 11.57 V mag)       |
| Catalogue    | VSP                                |
| Filter       | V (MicroObs images are unfiltered) |

3.3.2. In the Target tab, click the ellipsis control (...) to open the calendar and set Start Night to 4 February 2024. Observed from the MicroObservatory WASP-12b reaches maximum altitude at about 22:00 Local Site Time - Figure 5.2

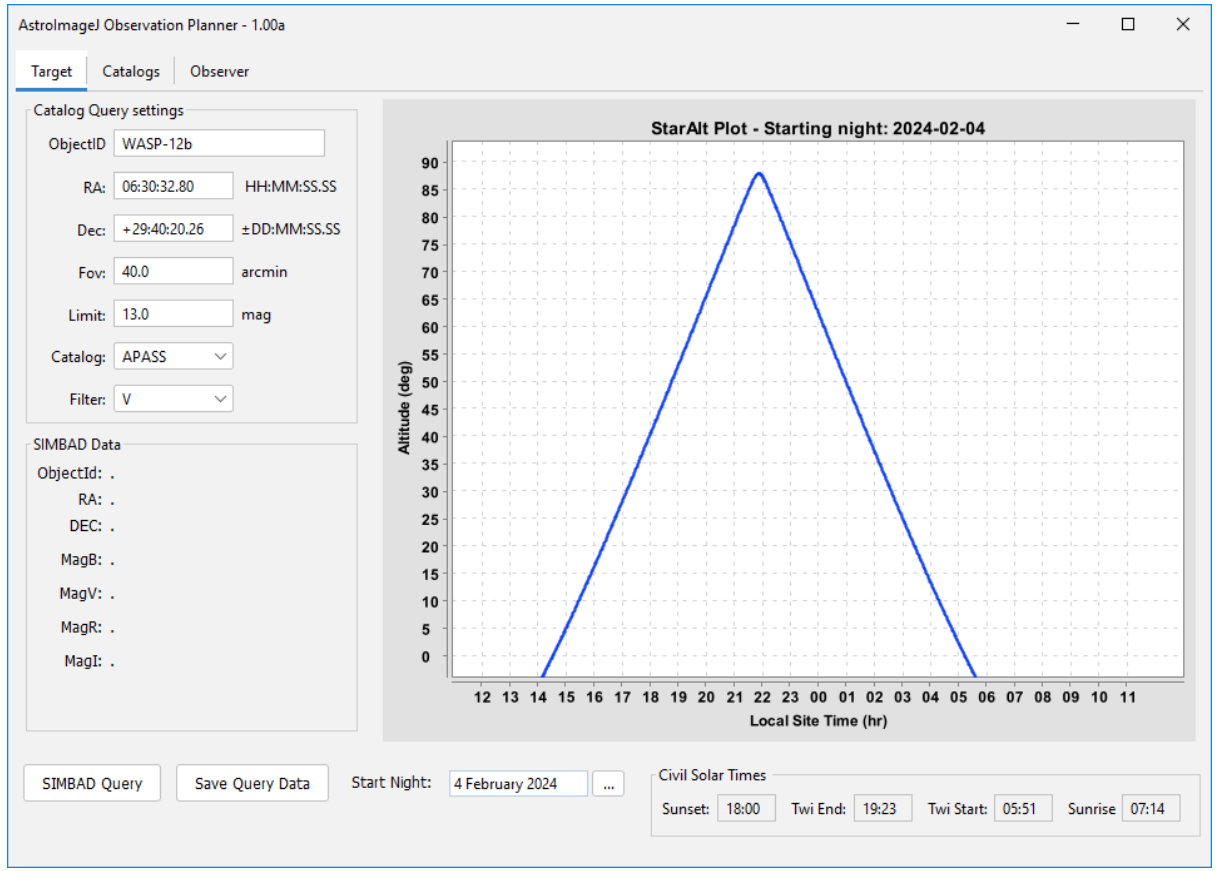

Figure 5.2. Target data for WASP-12b

3.4.1. Check Query Data is correct for WASP-12b

To use comparison stars of similar magnitude the magnitude limits were set to +/-1.5 to give 5 comparison stars.

Selecting comparison stars of similar colour and identification of any variables was done using the AAVSO Variable Start Plotter <u>https://app.aavso.org/vsp/</u> - Figures 5.3 and 5.4.

3.4.2 Run APASS query Paragraph 2, select V filter

Apply magnitude filter to WASP-12 records Magnitude limits were set to +/-0.3

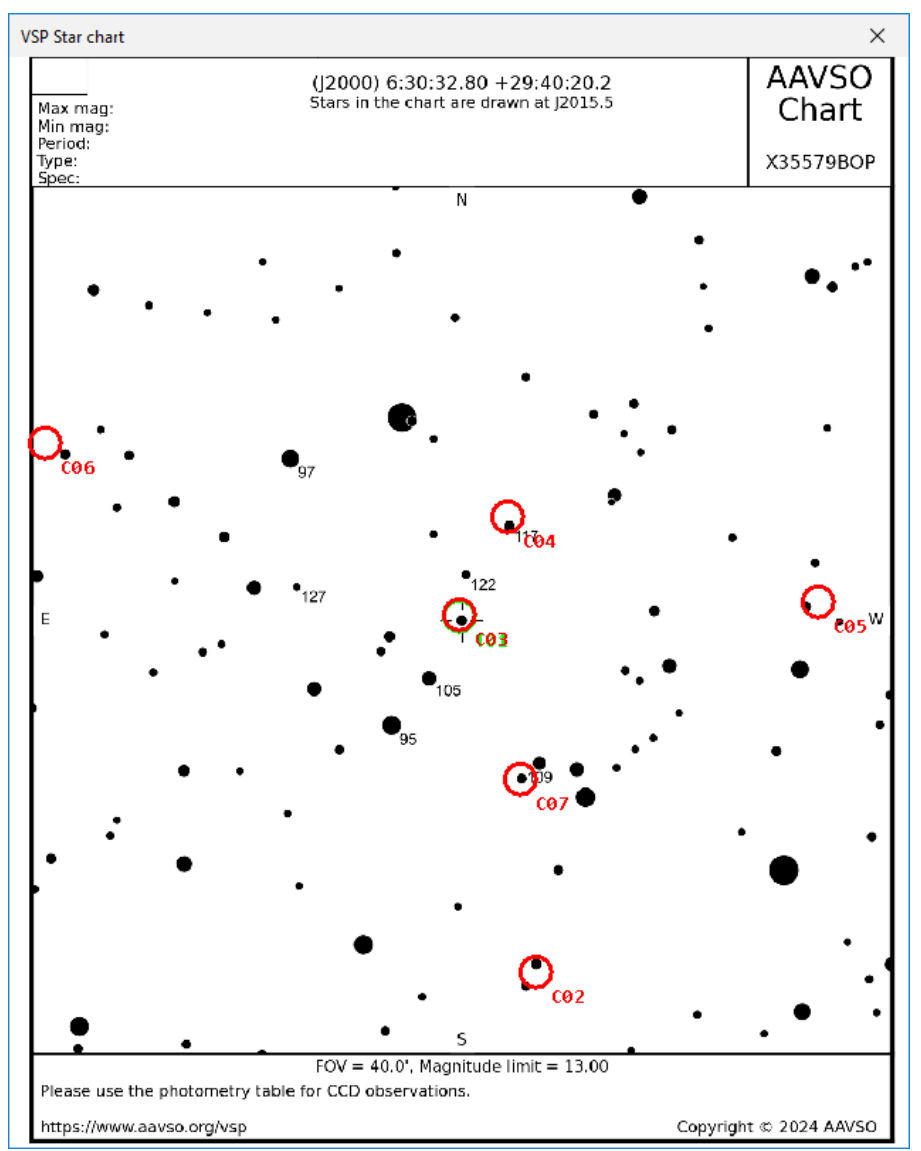

Figure 5.3 AAVSO chart

| Ap  | ObjectId                               | Ra2000                                                                                                    | Dec2000                                                                                                    | Mag                                                                                                    | Mag Err                                                                                                    | Mag diff                                                                                                    | Dist                                                                                                    | Nobs                                                                                                    |
|-----|----------------------------------------|----------------------------------------------------------------------------------------------------|----------------------------------------------------------------------------------------------------|----------------------------------------------------------------------------------------------------|----------------------------------------------------------------------------------------------------|----------------------------------------------------------------------------------------------------|----------------------------------------------------------------------------------------------------|----------------------------------------------------------------------------------------------------|
| T01 | WASP-12b                               | 06:30:32.80                                                                                                    | +29:40:20.26                                                                                                    | 11.600                                                                                                    | 0.000                                                                                                    | 0.000                                                                                                    | 0.00                                                                                                    | 1                                                                                                    |
|     | 06295157+29404647                      | 06:29:51.57                                                                                                    | +29:40:46.47                                                                                                    | 11.600                                                                                                    | 0.088                                                                                                    | 0.000                                                                                                    | 8.97                                                                                                    | 4                                                                                                    |
|     | 06312367+29441027                      | 06:31:23.67                                                                                                    | +29:44:10.27                                                                                                    | 11.595                                                                                                    | 0.060                                                                                                    | -0.005                                                                                                    | 11.69                                                                                                    | 7                                                                                                    |
| C02 | 06301692+29242914                      | 06:30:16.92                                                                                                    | +29:24:29.14                                                                                                    | 11.579                                                                                                    | 0.075                                                                                                    | -0.021                                                                                                    | 16.22                                                                                                    | 4                                                                                                    |
| C03 | 06303279+29402033                      | 06:30:32.79                                                                                                    | +29:40:20.33                                                                                                    | 11.560                                                                                                    | 0.068                                                                                                    | -0.040                                                                                                    | 0.00                                                                                                    | 4                                                                                                    |
| C04 | 06302262+29444221                      | 06:30:22.62                                                                                                    | +29:44:42.21                                                                                                    | 11.672                                                                                                    | 0.084                                                                                                    | 0.072                                                                                                    | 4.89                                                                                                    | 4                                                                                                    |
| C05 | 06291901+29405747                      | 06:29:19.01                                                                                                    | +29:40:57.47                                                                                                    | 11.687                                                                                                    | 0.082                                                                                                    | 0.087                                                                                                    | 16.04                                                                                                    | 5                                                                                                    |
|     | 06291322+29554133                      | 06:29:13.22                                                                                                    | +29:55:41.33                                                                                                    | 11.512                                                                                                    | 0.084                                                                                                    | -0.088                                                                                                    | 23.10                                                                                                    | 6                                                                                                    |
|     | 06304354+29493334                      | 06:30:43.54                                                                                                    | +29:49:33.34                                                                                                    | 11.706                                                                                                    | 0.074                                                                                                    | 0.106                                                                                                    | 9.51                                                                                                    | 4                                                                                                    |
|     | 06301214+29284998                      | 06:30:12.14                                                                                                    | +29:28:49.98                                                                                                    | 11.730                                                                                                    | 0.083                                                                                                    | 0.130                                                                                                    | 12.35                                                                                                    | 4                                                                                                    |
| C06 | 06315779+29475840                      | 06:31:57.79                                                                                                    | +29:47:58.40                                                                                                    | 11.737                                                                                                    | 0.043                                                                                                    | 0.137                                                                                                    | 19.97                                                                                                    | 7                                                                                                    |
|     | 06320054+29291960                      | 06:32:00.54                                                                                                    | +29:29:19.60                                                                                                    | 11.738                                                                                                    | 0.037                                                                                                    | 0.138                                                                                                    | 22.03                                                                                                    | 7                                                                                                    |
|     | 06292548+29341806                      | 06:29:25.48                                                                                                    | +29:34:18.06                                                                                                    | 11.811                                                                                                    | 0.070                                                                                                    | 0.211                                                                                                    | 15.83                                                                                                    | 5                                                                                                    |
|     | 06304827+29393591                      | 06:30:48.27                                                                                                    | +29:39:35.91                                                                                                    | 11.372                                                                                                    | 0.063                                                                                                    | -0.228                                                                                                    | 3.44                                                                                                    | 5                                                                                                    |
| C07 | 06302000+29330320                      | 06:30:20.00                                                                                                    | +29:33:03.20                                                                                                    | 11.869                                                                                                    | 0.081                                                                                                    | 0.269                                                                                                    | 7.80                                                                                                    | 4                                                                                                    |
|     | 06290514+29302013                      | 06:29:05.14                                                                                                    | +29:30:20.13                                                                                                    | 11.882                                                                                                    | 0.070                                                                                                    | 0.282                                                                                                    | 21.52                                                                                                    | 5                                                                                                    |
|     | 06314409+29475578                      | 06:31:44.09                                                                                                    | +29:47:55.78                                                                                                    | 11.967                                                                                                    | 0.047                                                                                                    | 0.367                                                                                                    | 17.24                                                                                                    | 7                                                                                                    |
|     | 06315465+29203417                      | 06:31:54.65                                                                                                    | +29:20:34.17                                                                                                    | 11.985                                                                                                    | 0.025                                                                                                    | 0.385                                                                                                    | 26.61                                                                                                    | 7                                                                                                    |
|     | 06295591+29501979                      | 06:29:55.91                                                                                                    | +29:50:19.79                                                                                                    | 11.989                                                                                                    | 0.087                                                                                                    | 0.389                                                                                                    | 12.80                                                                                                    | 4                                                                                                    |
|     | 06313218+29332410                      | 06:31:32.18                                                                                                    | +29:33:24.10                                                                                                    | 11.207                                                                                                    | 0.050                                                                                                    | -0.393                                                                                                    | 14.65                                                                                                    | 7                                                                                                    |
|     | 06313439+29454816                      | 06:31:34.39                                                                                                    | +29:45:48.16                                                                                                    | 11.205                                                                                                    | 0.054                                                                                                    | -0.395                                                                                                    | 14.45                                                                                                    | 7                                                                                                    |
|     |                                        |                                                                                                    |                                                                                                    |                                                                                                    |                                                                                                    |                                                                                                    |                                                                                                    |                                                                                                    |
|     |                                        |                                                                                                    |                                                                                                    |                                                                                                    |                                                                                                    |                                                                                                    |                                                                                                    |                                                                                                    |
| )   |                                        |                                                                                                    |                                                                                                    |                                                                                                    |                                                                                                    |                                                                                                    |                                                                                                    |                                                                                                    |
|     |                                        |                                                                                                    |                                                                                                    |                                                                                                    |                                                                                                    |                                                                                                    |                                                                                                    |                                                                                                    |
|     | C02<br>C03<br>C04<br>C05<br>C06<br>C07 | T01         WASP-12b           06295157+29404647         06312367+29441027           C02         06301692+29242914           C03         06303279+29402033           C04         06302262+29444221           C05         06291901+29405747           06291322+29554133         06304354+29493334           06301214+29284998         C06           06320054+29291960         06292548+29341806           06304827+29393591         C07           C07         06302000+29330320           06304827+2939591         C06315465+2920313           06314409+29475578         06315465+29203417           06325591+29501979         06313218+29332410           06313439+29454816         06313439+29454816 | T01         WASP-12b         06:30:32.80           06295157+29404647         06:29:51.57           06312367+29441027         06:31:23.67           C02         06301692+29242914         06:30:32.79           C03         06303279+29402033         06:30:32.79           C04         06302262+29444221         06:30:22.62           C05         06291901+29405747         06:30:43.54           06304354+2949334         06:30:43.54           06304354+294998         06:30:12.14           C06         06315779+29475840         06:31:57.79           06320054+29291960         06:32:00.54           06302054+29393591         06:30:48.27           C07         0632000+29330320         06:30:20.00           06290514+29302013         06:29:514           06314409+2947578         06:31:44.09           06315465+29203417         06:31:44.09           06315465+29203417         06:31:44.55           06295591+29501979         06:29:55.91           06313218+29332410         06:31:32.18           0631433+29454816         06:31:34.39 | T01         WASP-12b         06:30:32.80         + 29:40:20.26           06295157+29404647         06:29:51.57         + 29:40:46.47           06312367+29441027         06:31:23.67         + 29:44:10.27           C02         06301692+29242914         06:30:32.79         + 29:40:20.33           C04         06302262+2944221         06:30:22.62         + 29:44:2.1           C05         06291901+29405747         06:29:19.01         + 29:40:57.47           06201322+29554133         06:29:13.22         + 29:49:33.34           06304354+29493334         06:30:43.54         + 29:49:33.34           06301214+29284998         06:30:57.79         + 29:47:58.40           0632054+29291960         06:32:00.54         + 29:29:19.60           06320054+29291960         06:30:20.00         + 29:39:35.91           C06         06315779+29475840         06:30:20.00         + 29:39:35.91           C07         06302000+2933020         06:30:20.00         + 29:39:35.91           C07         06302000+2933020         06:30:20.00         + 29:30:20.13           06314409+29475778         06:31:44.09         + 29:20:34.17           06295591+2920179         06:31:32.18         + 29:33:24.10           06313218+29332410         06:31:32.18         + 29 | T01         WASP-12b         06:30:32.80         + 29:40:20.26         11.600           06295157+29404647         06:29:51.57         + 29:40:46.47         11.600           06312367+29401027         06:31:23.67         + 29:40:46.47         11.600           06312367+29402033         06:30:32.79         + 29:40:20.33         11.579           C03         06302262+2944221         06:30:22.62         + 29:44:2.21         11.672           C04         0602262+29444221         06:30:22.62         + 29:44:2.21         11.672           C05         06291901+29405747         06:29:13.22         + 29:45:41.33         11.512           06304354+29493334         06:30:43.54         + 29:49:33.34         11.706           06301214+29284998         06:30:12.14         + 29:28:49.98         11.737           06320054+29291960         06:32:00.54         + 29:29:19.60         11.738           06292548+29341806         06:29:25.48         + 29:30:3.20         11.802           06310200+293302.0         06:30:20.00         + 29:30:3.20         11.802           06290514+2930213         06:31:44.09         + 29:40:20.13         11.802           06214409+29475578         06:31:44.09         + 29:40:20.13         11.802           06215465+29203417 | T01         WASP-12b         06:30:32.80         +29:40:20.26         11.600         0.000           06295157+29404647         06:29:51.57         +29:40:46.47         11.600         0.088           06312367+29441027         06:31:23.67         +29:40:46.47         11.500         0.088           06303279+29402033         06:30:32.79         +29:24:29.14         11.579         0.075           C03         06303279+29402033         06:30:22.62         +29:44:42.11         11.672         0.084           C04         06302262+29444221         06:30:22.62         +29:44:42.11         11.672         0.084           C05         06291901+29405747         06:29:13.21         +29:40:57.47         11.687         0.082           06304354+29493334         06:30:43.54         +29:49:33.34         11.706         0.074           06301214+29284998         06:31:57.79         +29:47:58.40         11.737         0.043           06320054+29291960         06:32:00.54         +29:29:19.60         11.738         0.037           0632054+29291960         06:32:00.54         +29:29:19.60         11.738         0.037           0632054+29291960         06:32:00.54         +29:29:19.60         11.737         0.043           063004827+2933320 | T01         WASP-12b         06:30:32.80         +29:40:20.26         11.600         0.000         0.000           06295157+29404647         06:29:51.57         +29:40:46.47         11.600         0.088         0.000           06312367+29441027         06:31:23.67         +29:44:10.27         11.595         0.060         -0.005           C02         06303279+29402033         06:30:32.79         +29:44:21.11         11.579         0.075         -0.021           C03         06302262+29444221         06:30:22.62         +29:44:42.11         11.672         0.084         0.072           C05         06291901+29405747         06:29:13.22         +29:54:133         11.512         0.084         -0.088           06304354+29493334         06:30:43.54         +29:49:33.34         11.706         0.074         0.106           06301214+29284998         06:31:57.79         +29:47:58.40         11.737         0.043         0.137           06320054+29291960         06:32:00.54         +29:29:19.60         11.738         0.037         0.138           06292548+293310         06:32:00.54         +29:29:19.60         11.738         0.037         0.138           06290514+29302013         06:32:00.54         +29:29:19.60         11.738         0 | T01         WASP-12b         06:30:32.80         +29:40:20.26         11.600         0.000         0.000         8.97           06312367+29404647         06:29:51.57         +29:40:46.47         11.600         0.088         0.000         8.97           06312367+29441027         06:31:23.67         +29:44:10.27         11.595         0.060         -0.005         11.69           C02         06301692+29242914         06:30:16.92         +29:24:29.14         11.579         0.075         -0.021         16.22           C03         0630226+29444221         06:30:22.62         +29:44:2.1         11.672         0.084         0.072         4.89           C05         06291901+29405747         06:29:19.01         +29:40:57.47         11.687         0.082         0.087         16.04           06291322+29554133         06:29:13.22         +29:55:41.33         11.512         0.084         -0.088         23.10           06301214+29284998         06:30:12.14         +29:29:49:33.44         11.730         0.033         0.130         12.35           C06         06315779+29475840         06:31:57.79         +29:47:55.840         11.737         0.043         0.137         19.97           06320054+29291960         06:32:00.54         +29:29:1 |

Figure 5.4. Data table

The AAVSO Variable Start Plotter <u>https://app.aavso.org/vsp/</u> was used to select comparison stars of similar colour and identify any variables – Figures 5.5 and 5.6

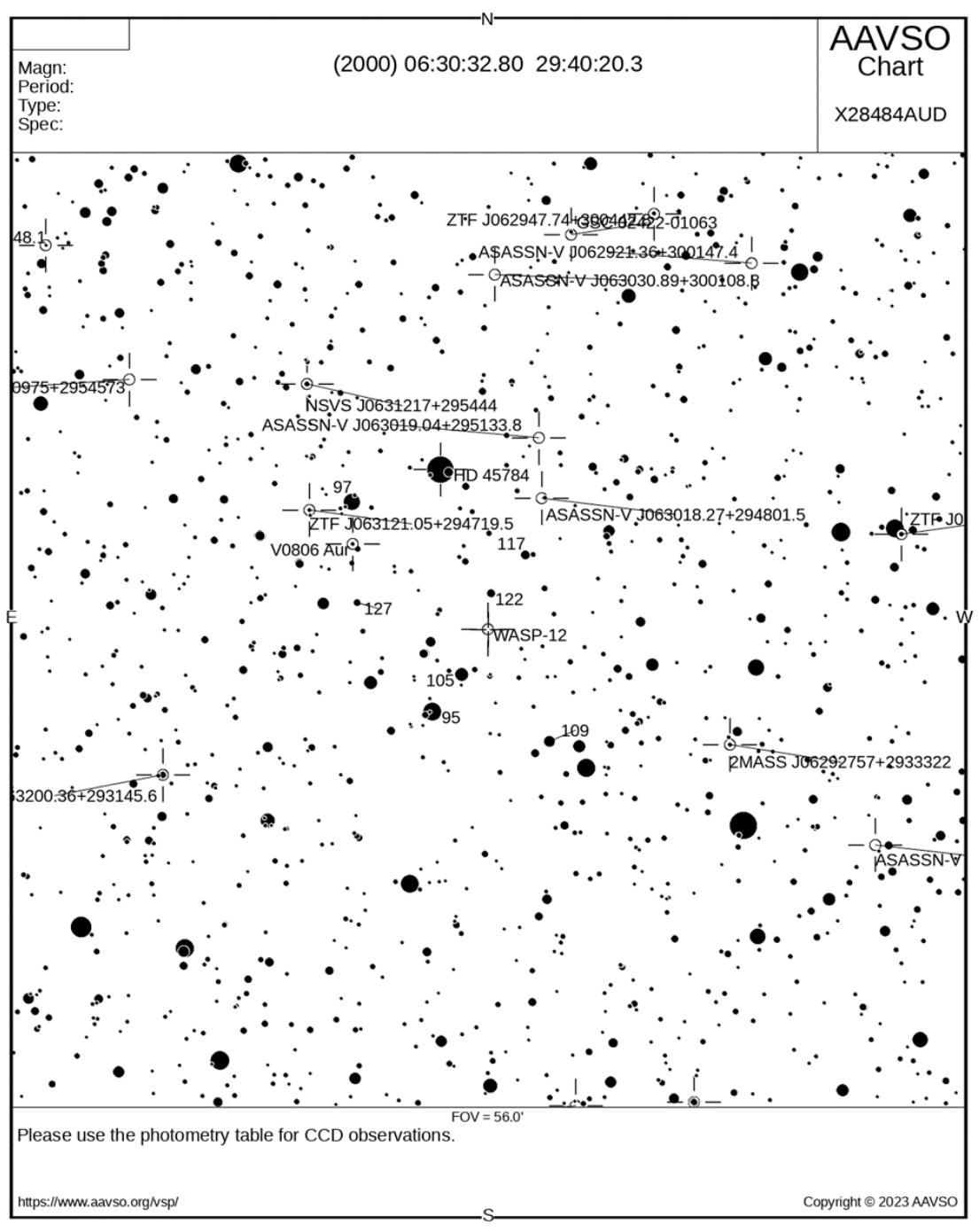

Figure 5.5. AAVSO chart indicating variable stars

| AUID     | RA             | Dec            | Label | V                     | B-V     | Comments |
|----------|----------------|----------------|-------|-----------------------|---------|----------|
| 000-BKG- | 06:30:47.77    | 29:35:30.4     | 95    | 9.453                 | 0.499   |          |
| 164      | [97.69904327°] | [29.5917778°]  |       | (0.038) <sup>1</sup>  | (0.073) |          |
| 000-BKG- | 06:31:09.51    | 29:47:47.8     | 97    | 9.747                 | 0.665   |          |
| 165      | [97.78962708°] | [29.79661179°] |       | (0.045) <sup>1</sup>  | (0.090) |          |
| 000-BKG- | 06:30:39.80    | 29:37:40.5     | 105   | 10.508                | 0.977   |          |
| 166      | [97.66583252°] | [29.62791634°] |       | (0.113) <sup>29</sup> | (0.202) |          |
| 000-BKK- | 06:30:16.17    | 29:33:45.1     | 109   | 10.941                | 1.155   |          |
| 420      | [97.56737518°] | [29.56252861°] |       | (0.058) <sup>29</sup> | (0.115) |          |
| 000-BMX- | 06:30:22.63    | 29:44:42.1     | 117   | 11.728                | 0.523   |          |
| 310      | [97.59429169°] | [29.74502754°] |       | (0.058) <sup>29</sup> | (0.116) |          |
| 000-BKG- | 06:30:31.88    | 29:42:27.3     | 122   | 12.244                | 0.699   |          |
| 167      | [97.63283539°] | [29.70758247°] |       | (0.062) <sup>29</sup> | (0.120) |          |
| 000-BKG- | 06:31:08.10    | 29:41:52.8     | 127   | 12.748                | 1.085   |          |
| 168      | [97.78375244°] | [29.69799995°] |       | (0.084) <sup>29</sup> | (0.153) |          |

Figure 5.6. AAVSO list showing magnitude and colour

(B-V) colour and mag matches 0.4 < (B-V) < 0.7

Mag range in AIJ 10.9<11.4<11.9 (+/\_0.5)

Check, using AIP4WIN, that target and comparison stars are not saturated

Manually compared AIJ selected comparison stars against Vizier/APASS and deselected those outside the B-V range above <u>https://vizier.cds.unistra.fr/viz-bin/VizieR</u> Checked that no comparison stars were variables using AAVSO data above.

Selected comparison stars are shown in Table 5.1 and will be stored as radec.txt in AstroImageJ

| ID       | RA          | Dec          | B-V   | V      |
|----------|-------------|--------------|-------|--------|
| WASP-12b | 06:30:32.80 | +29:40:20.27 | 0.578 | 11.560 |
| C2       | 06:30:22.62 | +29:44:42.21 | 0.516 | 11.672 |
| C3       | 06:30:20.00 | +29:33:03.20 | 0.451 | 11.869 |
| C4       | 06:31:32.18 | +29:33:24.10 | 0.441 | 11.207 |
| C5       | 06:29:19.01 | +29:40:57.47 | 0.658 | 11.687 |
| C6       | 06:30:16.92 | +29:24:29.14 | 0.503 | 11.579 |
| C7       | 06:31:57.79 | +29:47:58.40 | 0.690 | 11.737 |

Table 5.1. Comparison stars

4.4. Run Science Image Reduction

CCD Data Processor window after set-up and prior to running image reduction is shown in Figure 5.7.

In this example only Dark frames are used as the MicroObservatory does not provide Flat fields.

Plate Solve (ANSVR) is not disabled as the MicroObservatory images are not plate solved.

To begin click 'Start' at the bottom of the CCD Data Processor window. This process takes some time – approx. 20 secs per image on my desktop PC

| DP CCD Data Proc         | cessor                                        |                                                                                                    |                     | o x      |
|--------------------------|-----------------------------------------------|----------------------------------------------------------------------------------------------------|---------------------|----------|
| File Preferences         | View                                          |                                                                                                    |                     |          |
| Control<br>Science Image | Options<br>Processing                         | Directory Filename/Pattern                                                                                                    |                     | Totals   |
| Enable                   | Sort Num                                      | C:\AstrolAstroimageJ 5\AstroImageJ\WASP-12bl2024 Feb 04\Raw Science Files\ 🔰 WASP-12*.FITS                                                                                                    |                     | 171      |
| Filename Num             | ber Filtering                                 |                                                                                                    | 7                   | 171      |
|                          |                                               |                                                                                                    |                     |          |
| Bias Subtractio          | n                                             | Cilástelásteirossa LEWACR42 CR 2042 04 26/0elikration Eilen                                                                                                    |                     | 0        |
| Enable                   | ⊖ ave ⊚ med                                   | C:\AstroWstroimageJ 5WASP12.SR.2013_01_20lCambradoil Pries\ m bias_fits                                                                                                    | 5                   | 0        |
| Dark Subtractio          | on                                            |                                                                                                    |                     |          |
| Build                    | 🔾 ave 🔘 med                                   | C:\Astro\AstroimageJ 5\AstroImageJ\WASP-12b\2024 Feb 04\Calibration Files\Darks\                                                                                                    |                     | 10       |
| 🗹 Enable                 | 🗹 scale 🗹 deBias                              | C:\Astro\AstroimageJ 5\AstroImageJ\WASP-12b\2024 Feb 04\Waster Calibration Files\                                                                                                    |                     | 0        |
| Flat Division            |                                               |                                                                                                    |                     |          |
| Build                    | 🔾 ave 🔘 med                                   | C:\Astro\AstroimageJ 5\WASP-12b 2023 Jan 5\Calibration files\                                                                                                    |                     | 0        |
| Enable                   | Remove Gradient                               | C:\Astro\AstroimageJ 5\WASP-12b 2023 Jan 5\Master Calibration Files\                                                                                                    |                     | 0        |
| Image Correction         | on<br>earity Correction<br>utliers 🗹 Bright 🗹 | New pixel value =         0.0E0 ÷         +         1.0E0 ÷         × (PixVal) +         0.0E0 ÷         × (PixVal) <sup>2</sup> +         0.0E0 ÷         × (PixVal) <sup>2</sup> +         0.0E0 ÷         × (PixVa | ixVal) <sup>3</sup> |          |
| FITS Header Up           | dates                                         |                                                                                                    |                     |          |
| 🗹 General                | Plate Solve                                   | Target Coordinate Source     Observatory Location Source     Coordinate Converter manual entry                                                                                                    | $\sim$              |          |
| Save Calibrated          | i Images                                      |                                                                                                    |                     |          |
| 🗹 Enable                 | ○ 16                                          | Sub-dir. Reduced Science Files Suffix: _bdf Format Format                                                                                                    | GZIP                |          |
| Post Processin           | Ig                                            |                                                                                                    |                     |          |
| 🗌 М-Ар                   | Save Image                                    | Macro 1 C:\Users\RogerDymock\                                                                                                    |                     | 0        |
| M-Plot                   | Save Plot                                     | Macro 2 C:\Users\RogerDymock\                                                                                                    |                     | 0        |
| Control Panel            |                                               |                                                                                                    |                     |          |
| Polling In               | 0                                             | Set Start PAUSE RESET Proc.                                                                                                    | essed:<br>aining:   | 0<br>171 |

Figure 5.7 CCD Data Processor window prior to running image reduction

Plate Solving window and Log are shown in Figures 5.8 and 5.9

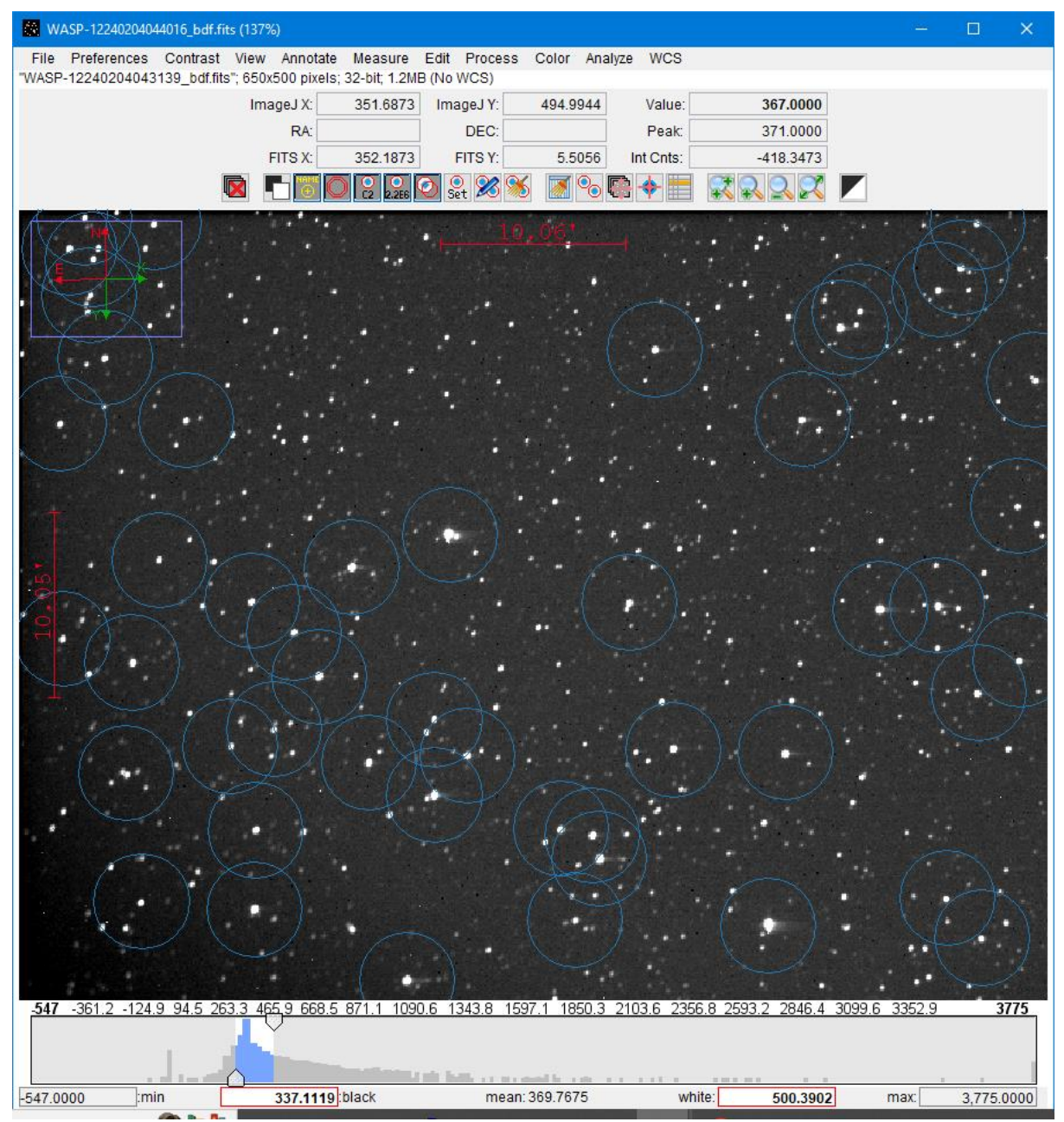

Figure 5.8. Plate Solving window

| S Log — 🗆                                                                                     | ×        |
|-----------------------------------------------------------------------------------------------|----------|
| File Edit Font                                                                                |          |
|                                                                                               | <b>_</b> |
| [2024-02-07T14:22:27.401] BJD(TDB) = 2460344.697602 (mid-exp) (correction = 7.5669 minute     | es)      |
| [2024-02-07T14:22:27.402] Altitude = 84.61 (mid-exp)                                          |          |
| [2024-02-07T14:22:27.402] Azimuth = 110.55 (mid-exp)                                          |          |
| [2024-02-07T14:22:27.403] Hour Angle = -0.39 (mid-exp)                                        |          |
| [2024-02-07T14:22:27.404] Zenith Distance = 5.39 (mid-exp)                                    |          |
| [2024-02-07T14:22:27.404] Airmass = 1.0044 (mid-exp)                                          |          |
| [2024-02-07T14:22:27.408] Dark corrected with m-dark.FITS                                     |          |
| [2024-02-07T14:22:27.656] Plate solve started                                                 |          |
| [2024-02-07T14:22:49.633] Plate solve success                                                 |          |
| [2024-02-07T14:22:49.719] Saved processed science file "C:\Astro\AstroimageJ 5\AstroImageJ\W  | VAS      |
| [2024-02-07T14:22:49.729] Loading science file "C:\Astro\AstroimageJ 5\AstroImageJ\WASP-12b\2 | 202      |
| [2024-02-07T14:22:49.746] Observatory name "MicroObservatory" manually selected               |          |
| [2024-02-07T14:22:49.749] Target coordinates manually entered = 06:30:32.797 +29:40:20.26 (J2 | 200      |
| [2024-02-07T14:22:49.754] JD = 2460344.694347 (mid-exp)                                       |          |
| [2024-02-07T14:22:49.756] HJD = 2460344.698814 (mid-exp) (correction = 6.4317 minutes)        |          |
| [2024-02-07T14:22:49.757] BJD(TDB) = 2460344.699602 (mid-exp) (correction = 7.5667 minute     | es)      |
| [2024-02-07T14:22:49.759] Altitude = 85.18 (mid-exp)                                          |          |
| [2024-02-07T14:22:49.759] Azimuth = 113.51 (mid-exp)                                          |          |
| [2024-02-07T14:22:49.760] Hour Angle = -0.34 (mid-exp)                                        |          |
| [2024-02-07T14:22:49.760] Zenith Distance = 4.82 (mid-exp)                                    |          |
| [2024-02-07T14:22:49.761] Airmass = 1.0035 (mid-exp)                                          |          |
| [2024-02-07T14:22:49.767] Dark corrected with m-dark.FITS                                     |          |
| [2024-02-07T14:22:49.952] Plate solve started                                                 |          |
|                                                                                               |          |
|                                                                                               |          |

Figure 5.9. Plate Solving Log

5.0. AstroImageJ Photometry

Key steps are (referring to <u>Workflow based Guide to using AstroImageJ for Exoplanet</u> <u>Transit Photometry</u>' by Richard Lee).

5.1. Import Image Stack

5.3. Photometry Measurement Apertures

The Seeing Profile window, Figure 5.10, displays the Source and Background apertures -4, 7 and 10 pixels respectively

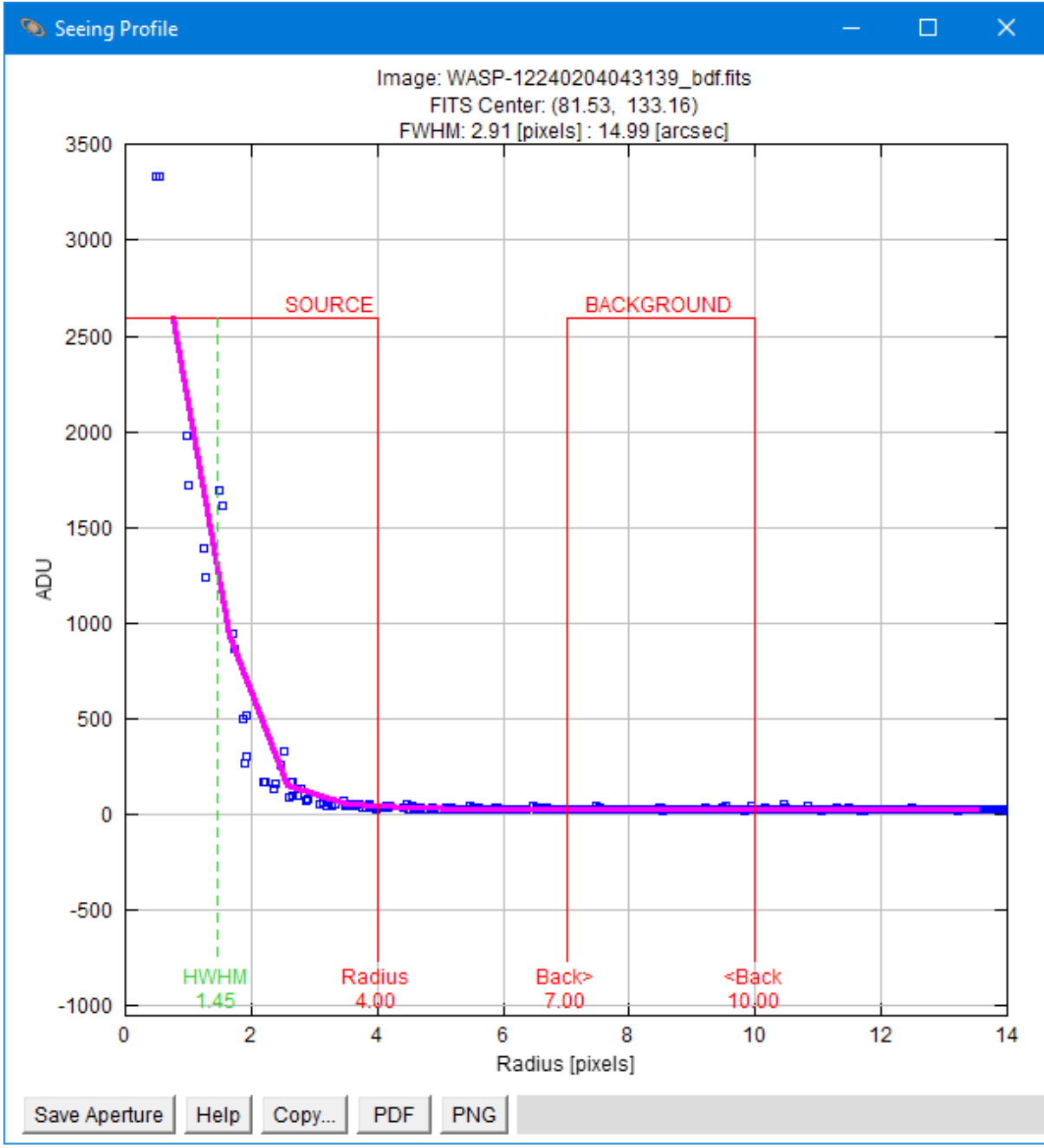

Figure 5.10. Seeing Profile window.

#### 5.3.2. Import radec apertures

Figure 5.11 shows an image overlaid with apertures indicating the target and comparison stars.

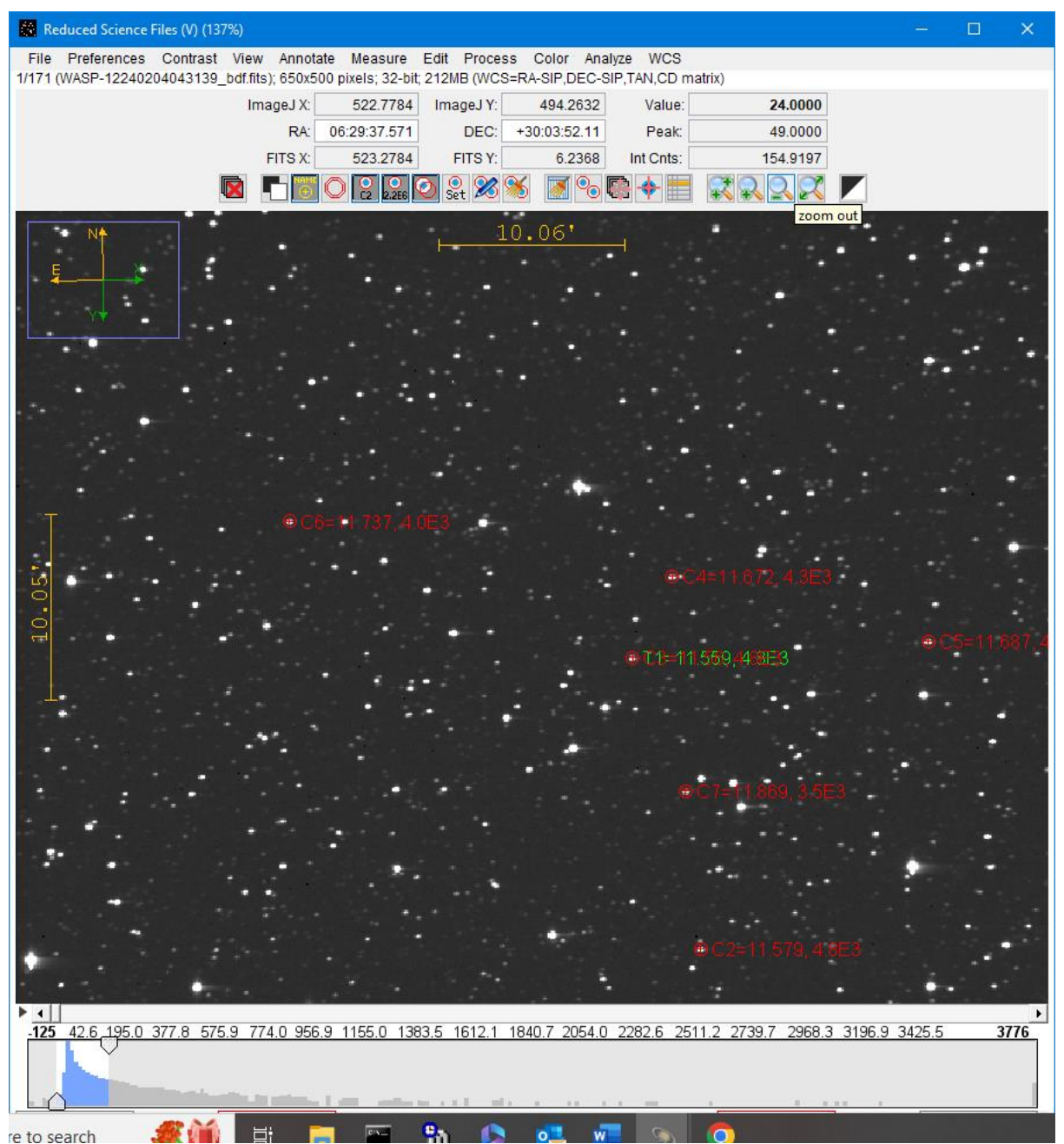

Figure 5.11 Target and comparison stars overlays

## 5.4. Run AIJ Photometry

When complete multiple windows are displayed. Select the Measurements Window and save the Measurements table (this can also be opened at a later date to process the data).

Unfortunately, the data for this observation was poor so, to save time and effort, the rest of this guide relates to WASP-43b imaged on 2023 April 8/9, mid-transit was at 2023 April 08, 20:28 Local/2023 April 09, 03:38 UT. Fortunately I had saved all the images and data relating to this observation. Some you lose and some you win!!! Moral of the story – always back up your images and data.

## 7.0 Transit Analysis in AstroImageJ

To obtain the observed transit times examine the first and last images (which are usually -/+

1hr of the transit ingress and egress). I use Astrometrica to do this and the times of the images were, 19:35 Local 2023 April 08/02:35 UT, April 09 and 22:03 2023 April 08 Local/05:03 April 09 UT.

Predicted transit times can be obtained using the Exo Worlds Spies Transit Scheduler <u>https://www.exoworldsspies.com/en/scheduler/</u> - Figure 5.12, second line.

| Planet                                                     | Star                           |                         | Transit         |                   | Observing times [UTC-7.0] and target position |                               |                               |                               |                               |  |
|------------------------------------------------------------|--------------------------------|-------------------------|-----------------|-------------------|-----------------------------------------------|-------------------------------|-------------------------------|-------------------------------|-------------------------------|--|
|                                                            | <b>RA/DEC</b><br>J2000         | R <sub>mag</sub><br>mag | Depth I<br>mmag | Duration<br>hours | 1h Before<br>Ingress                          | Transit<br>Start              | Mid<br>Transit                | Transit<br>End                | 1h After<br>Egress            |  |
| WASP-43b<br>ExoClock Priority: LOW<br>Min. aperture: 5.85" | 10:19:38.0089<br>-09:48:22.603 | 12.08                   | 29.73           | 1.23              | 2023/04/08<br>18:51<br>33° SE                 | 2023/04/08<br>19:51<br>41° SE | 2023/04/08<br>20:28<br>45° SE | 2023/04/08<br>21:05<br>48° S  | 2023/04/08<br>22:05<br>48° S  |  |
| WASP-43b<br>ExoClock Priority: LOW<br>Min. aperture: 5.85" | 10:19:38.0089<br>-09:48:22.603 | 12.08                   | 29.73           | 1.23              | 2023/04/12<br>20:28<br>46° S                  | 2023/04/12<br>21:28<br>48° S  | 2023/04/12<br>22:05<br>47° S  | 2023/04/12<br>22:42<br>44° SW | 2023/04/12<br>23:42<br>36° SW |  |

## Figure 5.12 Predicted transit times

Useful date conversion websites;

AAVSO JD calculator <u>https://www.aavso.org/jd-calculator</u>

UT - BJD conversion https://astroutils.astronomy.osu.edu/time/utc2bjd.html

UT – HJD conversion <u>https://britastro.org/computing/applets\_dt.html</u>

Note – the predicted local transit times for the MicroObservatory are UT-7 so; Transit start is 2023 April 08. 19:51 Local/2023 April 09, 02:51 UT, JD 2460043.61875 Transit end is 2023 April 09, 21:05 Local/2023 April 09, 04:05 UT, JD 2460043.67014 The JD dates and times were calculated using the AAVSO JD calculator;

The Transit Duration is given as 1.23 hrs on the <u>ExoClock Database</u> and shown in Figure 5.12.

In Multi-plot Main window enter;

- Transit Start and End dates (decimal portion) in Fit and Normalise Region Selection

- At top right click Copy arrows to import dates

- In Default X-data select JD\_UTC

- In X Axis Scaling

- check Custom X-range

- set X-min to transit ingress -1 hr, 01:51 UT, 2460043.57708

Note this was altered to 2460043.6 due to imaging starting later

- set X-max to transit egress +1 hr, 05:05 UT, 2460043.71181

- after making any changes click Redraw Plot under Other Panels

To invert the Y-axis to show the transit light curve in its usual format, Figure 5.14, select Y-axis from the bar at the top of the window and uncheck 'invert Y-axis'

In Multi-plot Y data window;

- select JD\_UTC in row 2 in the X-data column

See A Practical Guide to Exoplanet Observing by Denis M. Conti at <u>https://astrodennis.com/Guide.pdf</u> section 7.6 and on for Model Fit guide

In Data Set 2 Fit Settings window – Figure 5.13 (on completion) - enter value in R\*(Rsun) box – 0.6629471 obtained from https://exoplanetarchive.ipac.caltech.edu/overview/WASP-43b

 - enter Linear and Quad values of 0.74987325 and 0.040338549 obtained from <u>https://astroutils.astronomy.osu.edu/exofast/limbdark.shtml</u> in Priors Center column and check Lock

- enter orbital period of 0.81347 obtained from

https://exoplanetarchive.ipac.caltech.edu/overview/WASP-43b#planet\_WASP-43b\_collapsible

**Detrend Parameters** 

- select start under Detrend Parameter Selection for automatic selection

The Data Set 2 Fit Settings window, Figure 5.13, shows the calculated Parameters and figure 5.14 the resulting transit light-curve.

| 💶 Data Set 2 Fit Settings                                                                                                    |                                                         |                                          |                            |                         |                                        | – 🗆 X                  |
|----------------------------------------------------------------------------------------------------|---------------------------------------------------------|------------------------------------------|----------------------------|-------------------------|----------------------------------------|------------------------|
| File Auto Priors                                                                                                    |                                                         |                                          |                            |                         |                                        |                        |
| Here Constitut Demonstra                                                                                                    | - (                                                     | rel_flux_T1                              |                            |                         |                                        |                        |
| User Specified Parameters (not fitted)         Orbital Parameters         Period (days)       Cir       Ecc $\omega$ (deg)       Sp.T.       Teff (k)       J-K       R* (Rsun)       M* (Msun) $p^*$ (cgs)         0.81347 $\omega$ 0.0 $\omega$ 0.0 $\omega$ 4083 $0.777$ $0.663$ $0.594$ $2.809$ $\omega$ |                                                         |                                          |                            |                         |                                        |                        |
| Transit Parameters                                                                                                    |                                                         |                                          |                            |                         |                                        |                        |
| Enable Transit Fit                                                                                                    | Auto Update Priors                                      | Extract Prior Center                     | Values From Li             | ight Curve, Orbit, and  | Fit Markers                            | s                      |
| Parameter                                                                                                    | Best Fit Lo                                             | ock Prior Center                         | Use                        | Prior Width             | Cust                                   | StepSize               |
| Baseline Flux (Raw)                                                                                                    | 0.271808903 🕏                                           | 0.272132917 🛓                            |                            | 0.054426583 💂           |                                        | 0.1 🚔                  |
| $(R_{p} / R_{*})^{2}$                                                                                                    | 0.016625459                                             | 0.020946345                              |                            | 0.010473172             |                                        | 0.020946345 💂          |
| a / R <sub>*</sub>                                                                                                    | 7.055235231 🖨                                           | 5.805910953                              |                            | 2.0 🔺                   |                                        | 1.0 🔺                  |
| Т <sub>с</sub>                                                                                                    | 2460043.643384621 🕏 🛛                                   | 2460043.644445 🔺                         |                            | 0.04 🔺                  |                                        | 0.04                   |
| Inclination (deg)                                                                                                    | 89.243639974 🕏                                          | 83.6                                     |                            | 1.0 🔺                   |                                        | 1.0 🔺                  |
| Linear LD u1                                                                                                    | 0.749873250 🕏                                           | 0.74987325 🜩                             |                            | 0.3 💂                   |                                        | 0.27 🛓                 |
| Quad LD u2                                                                                                    | 0.040338549 🔷 🗟                                         | 0.040338549 🛓                            |                            | 0.3 💂                   |                                        | 0.040338549 🛓          |
| Calculated from model                                                                                                    | Depth (ppt) b                                           | t14 (d) t14 (hm                          | s) t23                     | (d)tau (d)              | ρ*                                     | (cgs) — — Rp (Rjup) —  |
|                                                                                                    | 22.22                                                   | 00:59:4                                  | 0.03                       | 0.004802                | 10.0                                   | 0.83                   |
| Detrend Parameters                                                                                                    | Best Fit Lo                                             | ck Prior Center                          | lise                       | Prior Width             | Cust                                   | StenSize               |
| AIRMASS V                                                                                                    |                                                         | 0.0                                      |                            | 0.0001                  |                                        | 0.1                    |
| <br>עדנ                                                                                                    |                                                         | 0.0                                      |                            | 1.0                     |                                        | 0.1                    |
|                                                                                                    |                                                         | 0.0                                      |                            | 1.0 +                   |                                        | 0.1 🔷                  |
| Fit Statistics                                                                                                    |                                                         |                                          |                            |                         |                                        |                        |
| Fit Statistics                                                                                                    | -RMS (ppt)<br>7.600306                                  | - chi²/dof BI<br>1.570632 100.2          | C<br>2290                  | -dof<br>51              | 8                                      | chi²                   |
| Fit Optimization       Outlier Removal       Φ       Clean       N × σ:       4       0                                                                                                    | Comparison Star S<br>Quick Optimize<br>Iter. Remaining: | Selection<br>Start Max Det<br>N/A Min. B | rrend Pars.:<br>IC Thres.: | Detrend Parameter       | Selection<br>stive Optin<br>er. Remain | nize V Start<br>ing: 0 |
| Plot Settings                                                                                                    |                                                         |                                          |                            |                         |                                        |                        |
| Show Model                                                                                                    | Show in legend                                          | Line Width                               | 🗌 Log Op                   | timization              |                                        |                        |
| Show Residuals                                                                                                    | Show Error red                                          | ine Color Line Width 2                   | Circle                     | ol — Symbol Co<br>v red |                                        | -0.025                 |
| s 🖬 🥫 📼                                                                                                    | <u>b</u> 🗘 🚾                                            | N 🔁 🔯                                    |                            |                         |                                        |                        |

Figure 5.13 Data Set 2 Fit Settings

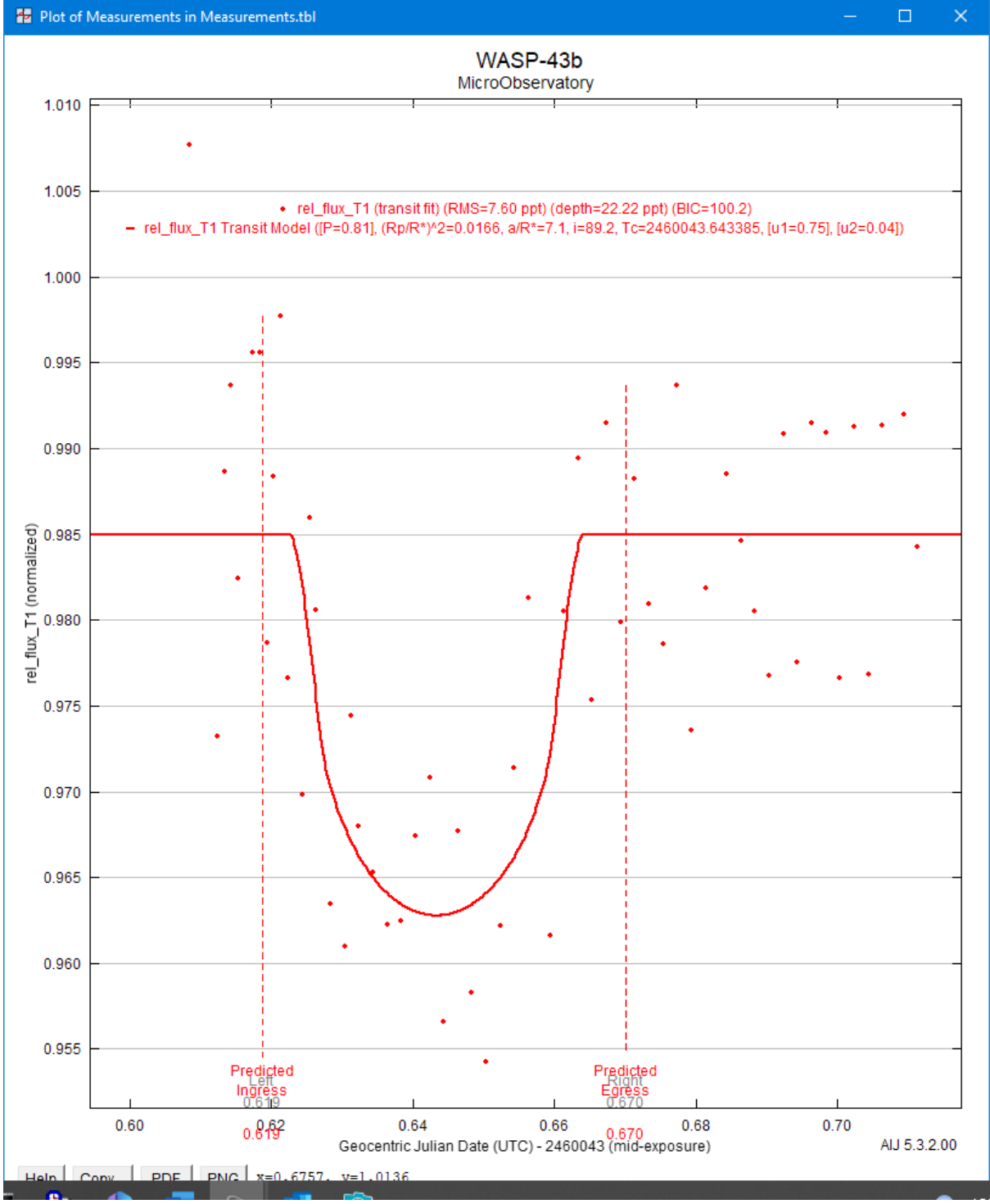

Figure 5.14. WASP-43b transit light curve

# 6.0 Uploading results to the Exoplanet Transit Database (ETD)

## 6.1 Accessing the database

The home page is at <u>http://var2.astro.cz/ETD/archive.php</u> and you will need to log in or register – button top left of page

From there click on 'How to contribute to ETD'

Select Method 2, Submit your observation to TRESCA Database and click on 'on-line protocol'.

Complete input data as shown in Figure 6.1. The data file needs to be a text file of three columns, Heliocentric Julian Date HJD), Magnitude and Error in text format extracted from the AstoImageJ Measurements table for WASP-43b.

His can be done by importing the Measurements table in to Excel, deleting all but the required columns and saving those as a Text (Tab delimited) file

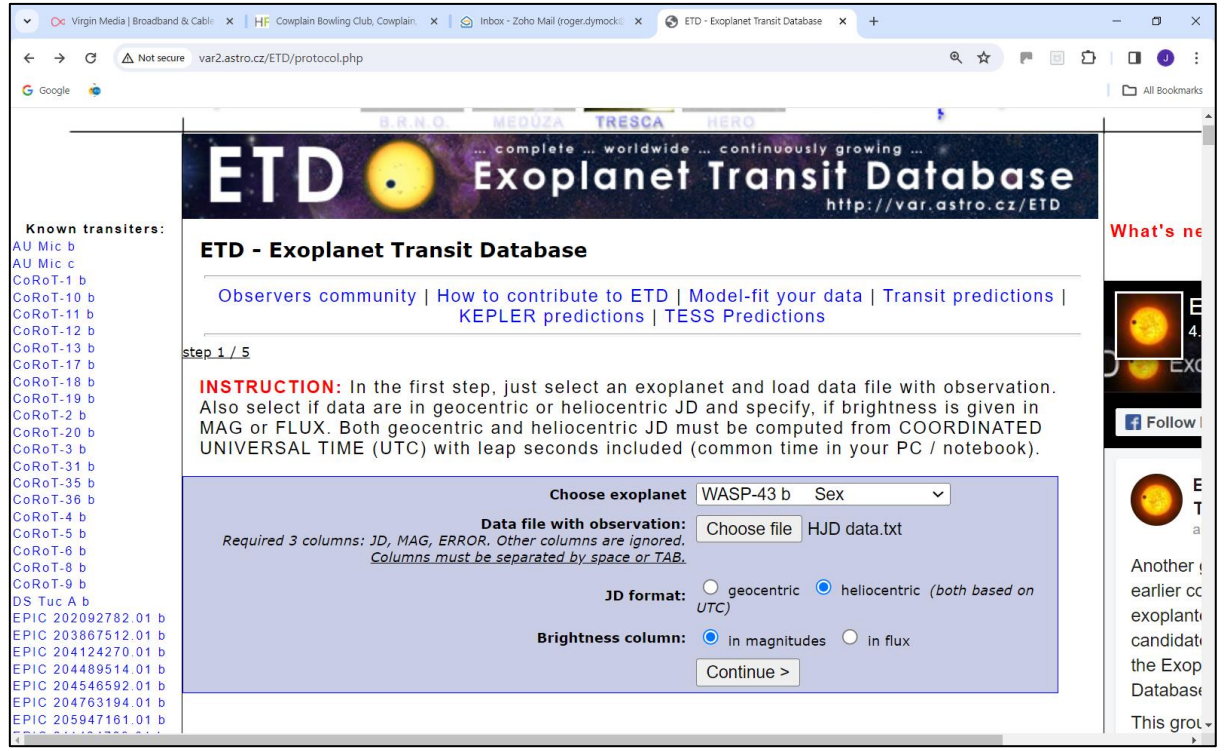

Figure 6.1. TRESCA input for WASP-43b

On the next page, Figure 6.2, click 'Compute' and then 'Send protocol to Tresca database'

You will also need to provide an image of the field of view, Figure 6.3.

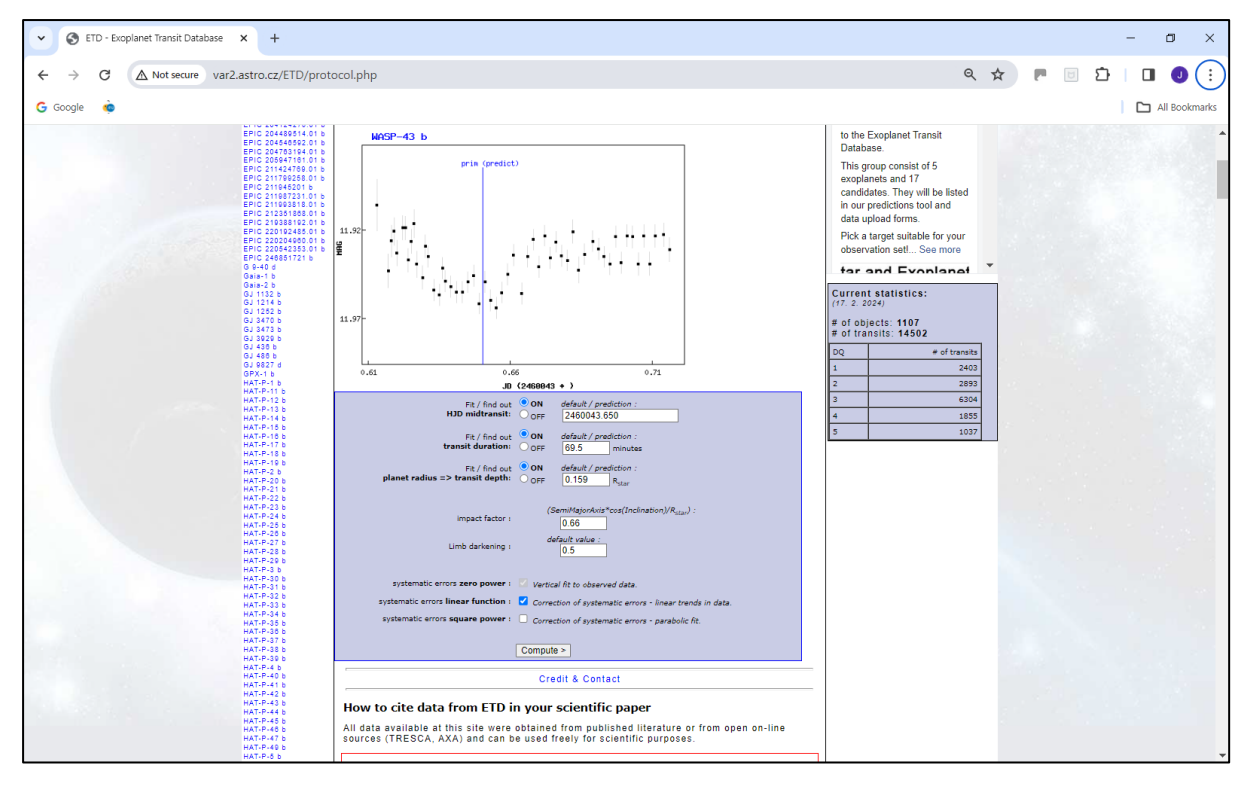

Figure 6.2. TRESCA input page

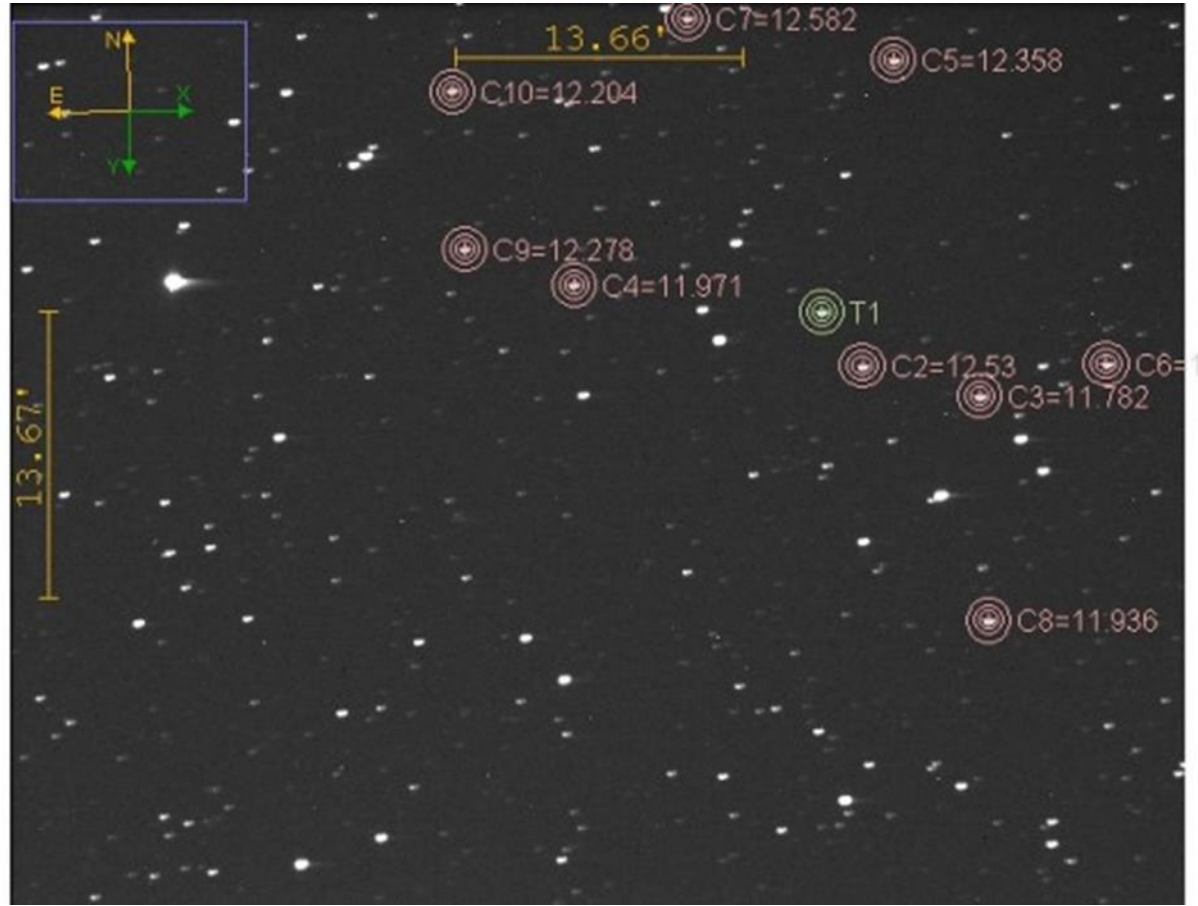

Figure 6.3 WASP-43b Field of View

On the TRESCA Project – Exoplanets page select Send Transit Observation to database etc. and your data will be uploaded – Figure 6.4

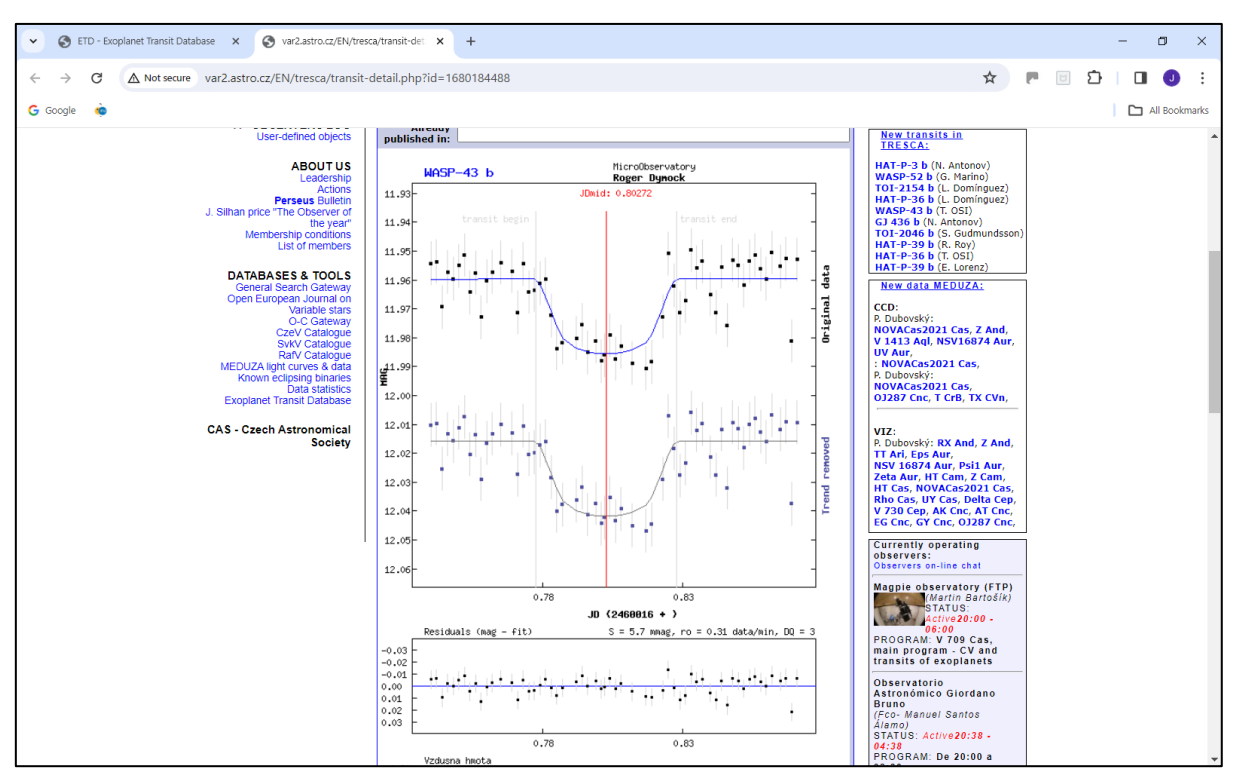

Figure 6.4. TRESCA database entry for WASP-43b

Figure 6.5 shows the transit times (O-C) for WASP-43b. Very stable as you can see.

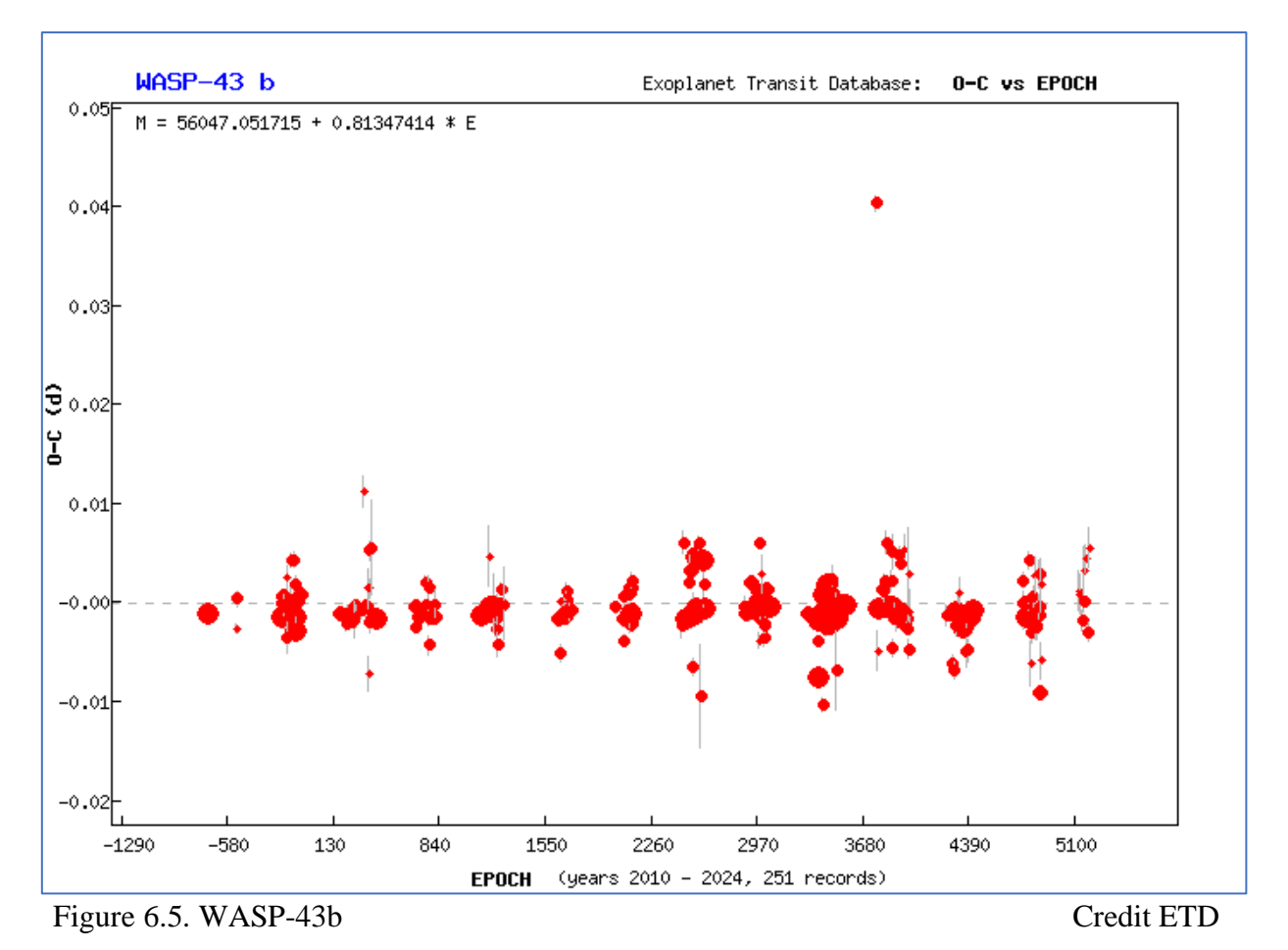

# 7.0 MicroObservatory data

| Telescope            |                                                                    |
|----------------------|--------------------------------------------------------------------|
| Name;                | Cecilia                                                            |
| Туре;                | 5.25", f/3.6, 152mm Maksutov reflector                             |
| Focal length         | 550 mm                                                             |
| Camera;              | KAF 1402ME, 1317x1035 binned 2x2 to 650 x 500 pixels               |
| ADUs                 | 12 bit CCD therefore max ADU is 4096 (Note 2)                      |
| Pixel size           | 6.8x6.8 microns binned 2x2 to 13.6x13.6 microns                    |
| Plate scale          | 5.17"/pixel                                                        |
| Image size           | 56' wide x 43' high                                                |
| Filter;              | Clear                                                              |
| Note                 | Image FITS header states 16 bit as 12 bit is not a valid parameter |
| Location             |                                                                    |
| Whipple Observatory; | Lat 31.68N (+31 40 48N), Long -110.88 (110.88, 110 52 48W)         |
| Time Zone;           | -7                                                                 |